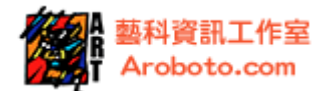

目錄

| 第1章LED 閃爍         | 2  |
|-------------------|----|
| 第2章按鈕             | 6  |
| 第3章For 迴圈         | 10 |
| 第4章.類比電壓訊號輸入      | 14 |
| 第5章.蜂鳴片訊號輸入       | 18 |
| 第6章.七段顯示器         | 24 |
| 第7章.直流馬達-PWM 控制輸出 | 28 |
| 第8章.伺服馬達控制        | 39 |
| 第9章.音樂旋律(蜂鳴器或喇叭)  | 45 |
| 第10章.LCD顯示        | 51 |
| 第11章.數位輸出擴充       | 56 |

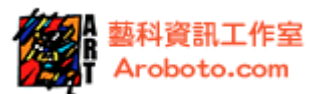

## 第1章. LED 閃爍

#### 介紹

LED 也稱發光二極體,主要拿來當作指示燈和數字顯示器等,廣泛使用在儀器、消費性產品和科學儀器上。加正向電壓時,發光二極體能發出單色、不連續的光;正 負電源如果接反,則不發亮。一般常用的 LED 樣式如圖 1-1,其中 LED 較長的接腳 為正極,較短的接腳負極。

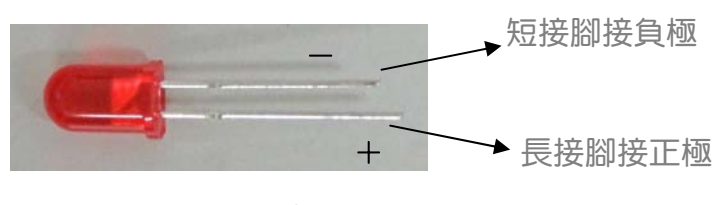

圖 1-1.LED 接腳

本範例將學習用 Arduino 內定程式控制板上數位接腳 12 的 LED 燈閃爍。

#### 使用材料

| 項次 | 材料名稱              | 數量 |
|----|-------------------|----|
| 1  | Arduino <b>載板</b> | 1  |
| 2  | USB 連接埠           | 1  |
| 3  | LED 燈             | 1  |
| 4  | 220 歐姆電阻          | 1  |
| 5  | 跳線                | 若干 |

表格 1. 使用材料

-----www.aroboto.com------

(TEL) 02-25576923 (FAX) 02-25577529

Email: support@aroboto.com

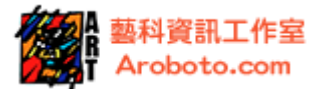

#### 接線與電路

電路配線:LED 有極性,正極接數位腳 P2,負極跨接一個 220 歐姆的電阻後接地。 如圖 1-2。

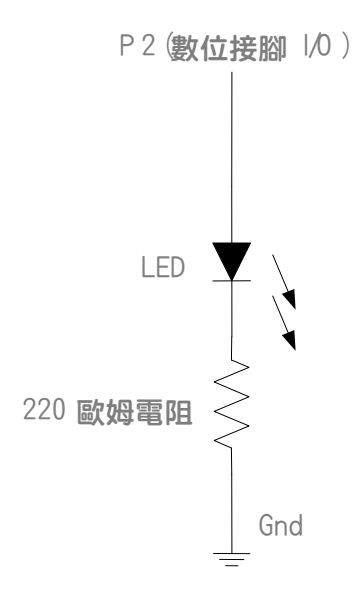

圖 1-2.LED 電路

-----www.aroboto.com------

(TEL) 02-25576923 (FAX) 02-25577529 Email: support@aroboto.com

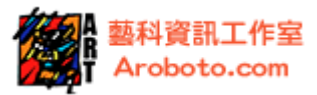

接線方式:LED 在 Arduino 的實際配線法,如下圖 1-3

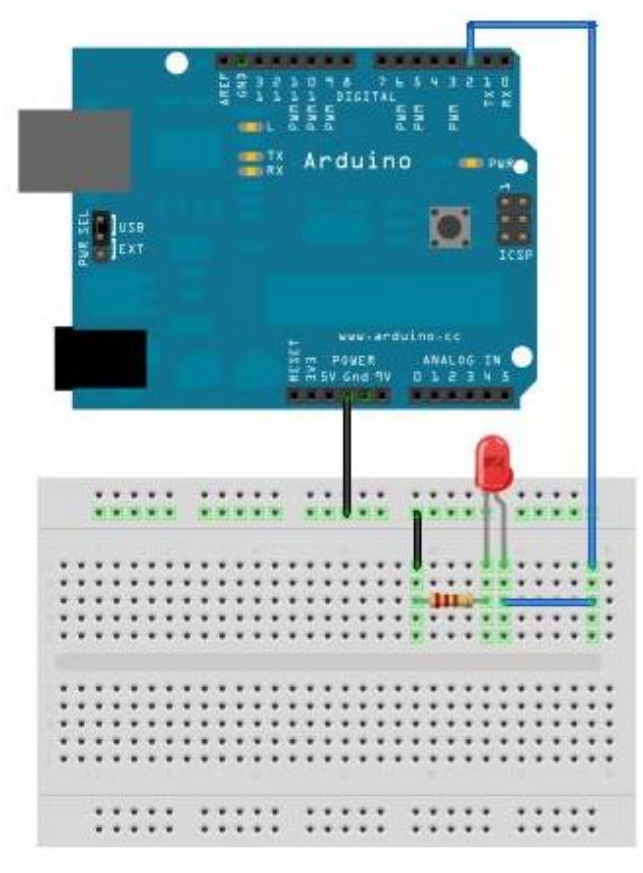

圖 1-3. LED 在 Arduino 的配線

程式

| int ledPin = 2;                                       | // LED 連接數位接腳 2 |
|-------------------------------------------------------|-----------------|
| <pre>void setup(){     pinMode(ledPin, OUTPUT);</pre> | // LED 接腳設為輸出   |
| }                                                     |                 |
| void loop(){                                          |                 |
| digitalWrite(ledPin, HIGH);                           | // LED 亮        |
| delay(1000);                                          | // 延遲1秒         |
| digitalWrite(ledPin, LOW);                            | // LED 滅        |
| delay(1000);                                          | // 延遲1秒         |
| }                                                     |                 |

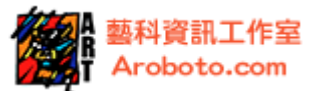

**執行上述程式後** LED 會亮 1 秒然後滅,並如此重複亮滅;當 P2 給 High 時 LED 亮, 給 LOW 時滅;程式中 delay()的時間單位是毫秒,所以 delay(1000)即延遲 1 秒。 若 delay(500)即延遲半秒。

上述範例中 LED 接在 P2 接腳,並跨接 220 歐姆電阻後接地。如果使用數位接腳 P13, LED 可直接插在 P13 腳位和接地間,不必再另外接電阻,因為 Arduino 裡面已有 1K 歐姆電阻。

-----www.aroboto.com------

(TEL) 02-25576923 (FAX) 02-25577529 Email: support@aroboto.com

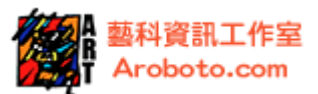

## 第2章。按鈕

介紹

按鈕也稱為按鍵,用來控制機械或程式的某些功能。在人機介面的使用上,按鈕是個不可或缺的電子產品。

一般電子零件的按鈕樣式如下圖 2-1。按鈕的設計,接腳 1 和 3 相連,接腳 2 和 4 也是相連的。

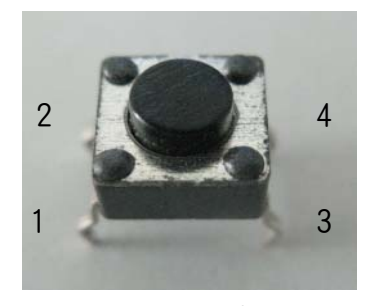

圖 2-1. 按鈕

下圖 2-2 說明按鈕接腳使用的狀態。當按鈕處於未按壓狀態時,1、3與2、4 沒有 導通,若按鈕處於按壓狀態時,則接腳1、3與2、4 才會導通。

**若按鈕按壓時** 1 和 3、2 和 4 才導通

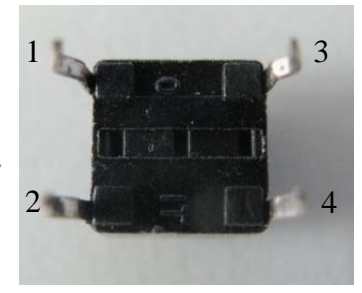

**若按鈕未按壓時** 1 和 3、2 和 4 不導通

圖 2-2. 按鈕腳位

本範例將學習利用按鈕控制 Arduino 板上 LED 燈的閃爍。

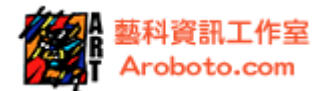

#### 使用材料

| 項次 | 材料名稱              | 數量 |
|----|-------------------|----|
| 1  | Arduino <b>載板</b> | 1  |
| 2  | USB 連接埠           | 1  |
| 3  | LED 燈             | 1  |
| 4  | 10K 歐姆電阻          | 1  |
| 5  | 按鈕                | 1  |
| 6  | 麵包板               | 1  |
| 7  | 跳線                | 若干 |

表格 2-1. 材料清單

#### 接線與電路

按鈕部分:一端接+5V,另一端跨接一個 10K 歐姆電阻後接地,同時也接 Arduino 數位腳 P2。

LED 部分: LED 正極接 Arduino 數位腳 P3, 負極跨接一個 220 歐姆的電阻後接地。 如下圖 2-3。

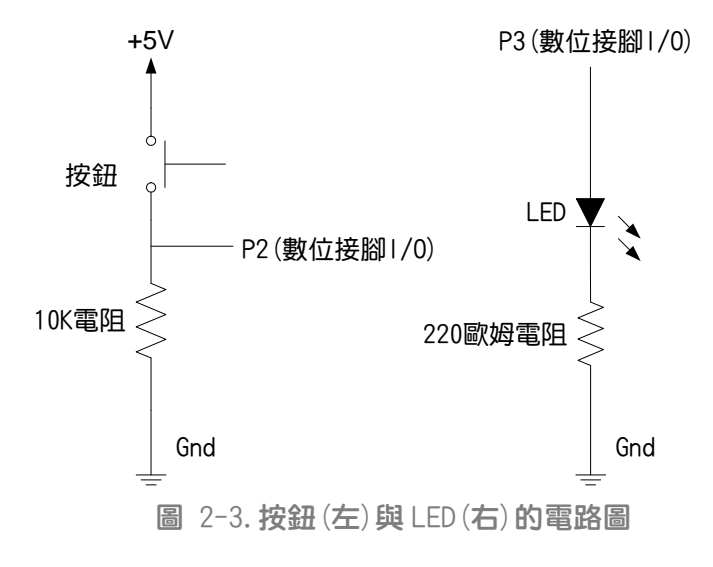

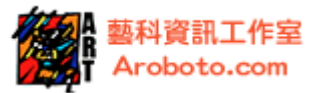

接線方式:按鈕在 Arduino 的實際配線法,如圖 2-4。

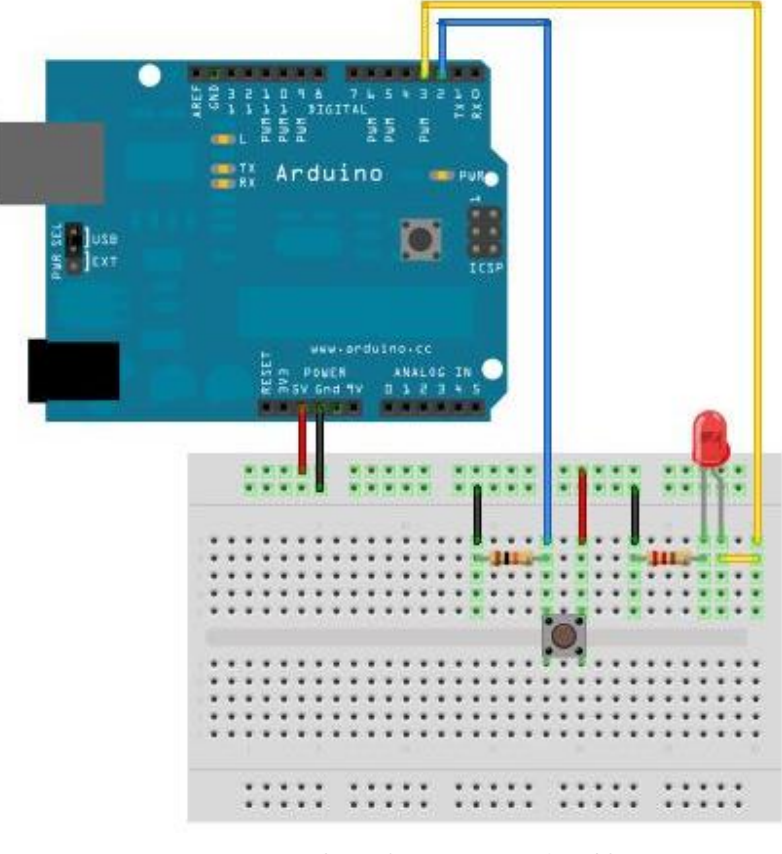

圖 2-4. 按鈕在 Arduino 的配線

程式

| int buttonPin = $2$ ;          | //宣告按鈕狀態的讀取腳位為2            |
|--------------------------------|----------------------------|
| int ledPin = 3;                | //宣告 LED 控制腳位為 3           |
| int buttonState $= 0;$         | //宣告 buttonState 變數・初始值為 0 |
|                                |                            |
| void setup(){                  |                            |
| pinMode(ledPin, OUTPUT);       | //設定 LED 腳位是輸出             |
| pinMode(buttonPin, INPUT);     | //設定按鈕腳位是輸入                |
| }                              |                            |
|                                |                            |
| void loop(){                   |                            |
| // <b>讀取按鈕的狀態,並將狀態</b>         | 長存在 buttonState 變數中        |
| buttonState = digitalRead(butt | onPin);                    |
|                                |                            |

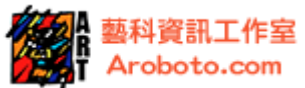

| // <b>如果</b> buttonState=1 ・ 也就是按鈕指 | 安下而導通                 |   |
|-------------------------------------|-----------------------|---|
| if (buttonState == HIGH){           |                       |   |
| digitalWrite(ledPin, HIGH);         | // <b>打開</b> LED      |   |
| }                                   |                       |   |
|                                     |                       |   |
| // <b>如果</b> buttonState=1 不成立・也就是  | buttonState=0 按鈕未按下不導 | Ē |
| else{                               |                       |   |
| digitalWrite(ledPin, LOW);          | //關掉 LED              |   |
| }                                   |                       |   |
| }                                   |                       |   |

說明

上述程式碼目的是當 P2 收到高電位時 LED 燈亮,收到低電位時,LED 燈滅。因此, 當壓下按鈕時 LED 將亮起;鬆開後 LED 燈將熄滅。

按鈕未按下時 (圖 2-2) 在按鈕的兩個接腳間 (點 3 與點 4) 是沒有導通。此時 P2 點經 10K 電阻接地偵測到低電位。當按下按鈕時,它的兩個接腳間 (點 3 與點 4) 則會導 通,此時 P2 腳偵測到 5V 電壓,為高電位。

如果數位接腳 P2 不連接任何東西 (不經 10K 電阻接地),此時 LED 會閃爍不定。這 是因為 P2 偵測到的輸入訊號在飄移,隨意徘徊在電位 High 和 Low 間,解決方法是 插入你拔出的電阻 (回復到原來的接法)。

本單元所使用的電阻接法為下拉電阻 (pull-down resistor) ,你也可以嘗試提升 電阻 (pull-up resistor)的接法,如下圖 2-5。

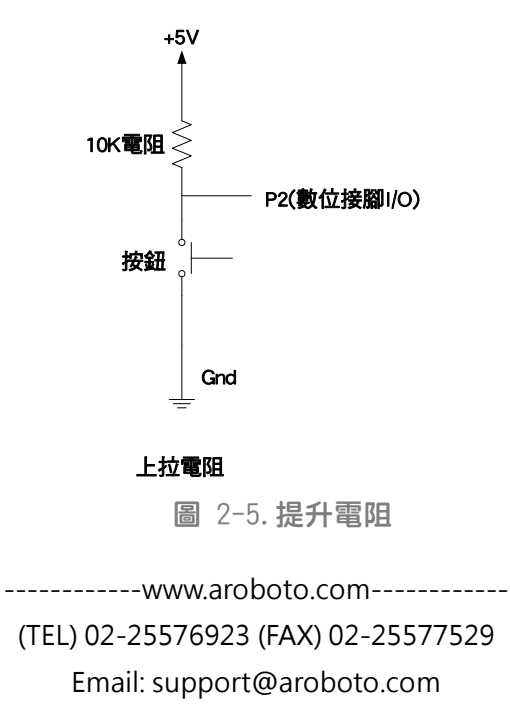

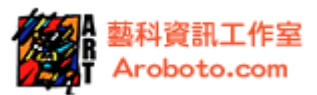

## 第3章. For 迴圈

#### 介紹

本範例將藉由 Arduino 多組數位 1/0 接腳控制 LED 燈,來學習 for 迴圈的使用。

### 使用材料

| 項次 | 材料名稱              | 數量 |
|----|-------------------|----|
| 1  | Arduino <b>載板</b> | 1  |
| 2  | USB 連接埠           | 1  |
| 3  | LED 燈             | 6  |
| 4  | 220 歐姆電阻          | 6  |
| 5  | 麵包板               | 1  |
| 6  | 跳線                | 若干 |

表格 3-1 材料清單

#### 接線與電路

電路配線:LED 正極接 Arduino 上數位 1/0 腳位(從 P2 到 P7)。LED 負極跨接一個 220 歐姆的電阻後接地。(如下圖 3-1)。

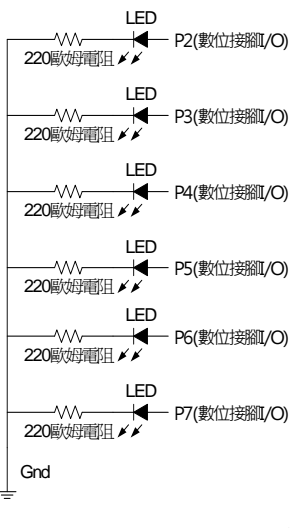

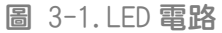

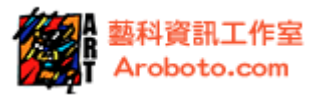

接線方式:LED 與 Arduino 的實際接線,如下圖 3-2

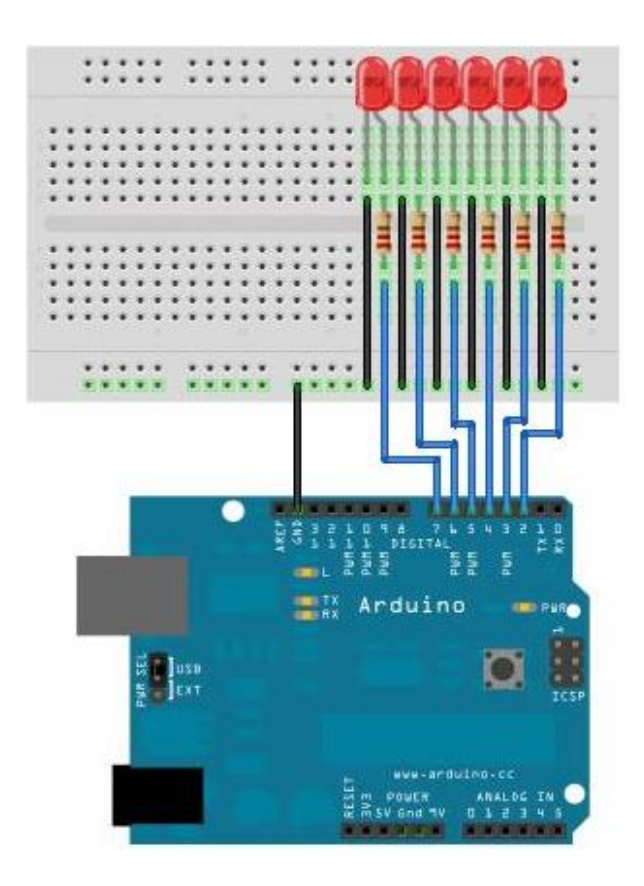

圖 3-2. Arduino 與多組 LED 的配線

### 程式

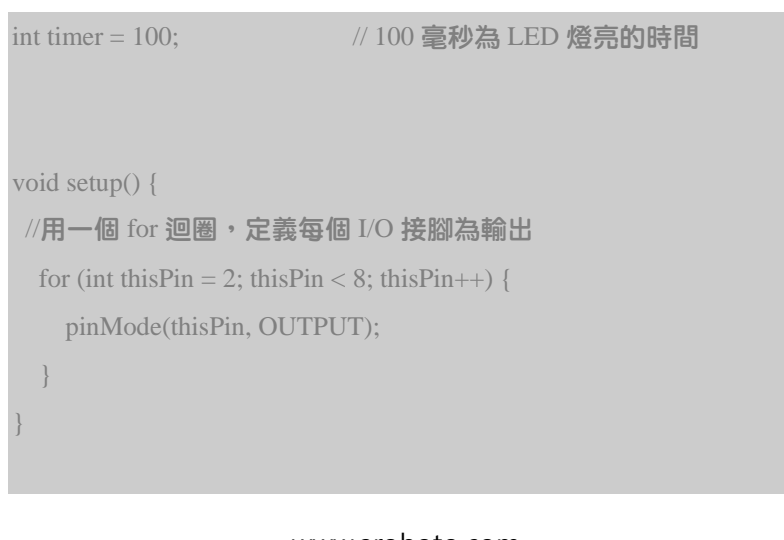

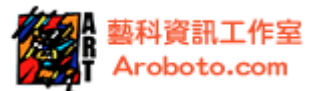

```
void loop() {
    //依序控制 I/O 腳位(從 thisPin=2 開始、每次遞增、到 thisPin=7 結束)
    for (int thisPin = 2; thisPin < 8; thisPin++) {
        digitalWrite(thisPin, HIGH); //控制 輪到的腳位輸出高電壓
        delay(timer); //延遲 0.1 秒
        digitalWrite(thisPin, LOW); //控制 輪到的腳位輸出低電壓
    }
//依序控制 I/O 腳位(從 thisPin=7 開始、每次遞減、到 thisPin=2 結束)
    for (int thisPin = 7; thisPin >= 2; thisPin--) {
        digitalWrite(thisPin, HIGH); //控制 輪到的腳位輸出高電壓
        delay(timer); //延遲 0.1 秒
        digitalWrite(thisPin, LOW); //控制 輪到的腳位輸出高電壓
        delay(timer); //延遲 0.1 秒
        digitalWrite(thisPin, LOW); //控制 輪到的腳位輸出低電壓
    }
}
```

說明

for 迴圈的語法使用說明如圖 3-3。for 後面的小括號內有 3 個變數條件:初始值、 測試條件、更新運算;當測試條件成立時,就會執行迴圈內的敘述程式(大括號內 的程式碼)。

執行 For 迴圈程式時, 會先預設一組初始值, 執行迴圈內的敘述程式前, 會判斷是 否滿足測試條件,條件成立時執行敘述程式,執行完後更新運算(通常為增量或減 量),然後再次判斷是否滿足測試條件,如此重複執行直到測試條件不符時,則跳出 此迴圈,繼續向下執行後面的程式。

> for ( 初始值 ; 測試條件 ; 更新運 算) { 控制過程敘述 ; }

圖 3-3.For **迴**圈

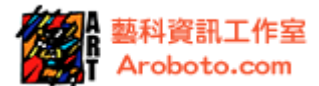

執行上述程式時,第一段 for 迴圈,會讓 LED 會依序讓 thisPin 遞增,由 P2 開始 亮 0.1 秒後熄滅,P3 亮 0.1 秒後熄滅…P7 亮 0.1 秒後熄滅,然後因為 thisPin=8, 不符合 thisPin < 8 的條件,所以跳出第一段 for 迴圈,進入第二段 for 迴圈。

第二段 for 迴圈,會讓 LED 會依序讓 thisPin 遞減,由 P7 開始亮 0.1 秒後熄滅, P6 亮 0.1 秒後熄滅…P2 亮 0.1 秒後熄滅,然後因為 thisPin=1,不符合 thisPin>=2 的條件,所以跳出第二段 for 迴圈,執行 loop,再回到第一段 for 迴圈。如此一直 循環下去。

**而亮滅的動作是來當** 1/0 腳位給 High 時 LED 亮,給 LOW 時 LED 滅;程式中 de lay () 的時間單位是毫秒,所以 de lay (1000) 即程式延遲 1 秒。若 de lay (100) 即延遲 0.1 秒。所以 LED 會亮持續 o. 1 秒後滅。

-----www.aroboto.com------

(TEL) 02-25576923 (FAX) 02-25577529 Email: support@aroboto.com

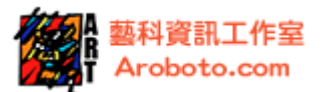

# 第4章. 類比電壓訊號輸入

介紹

本文介紹類比電壓訊號輸入。利用可變電阻 Potentiometer 改變所產生的電壓變化, 來調整類比電壓的輸入值。<u>可變電阻</u>樣式具有三個端子,如下圖 4-1。右圖接腳 1 和接腳 3 分別接地和電源(相反亦可),接腳 2 傳輸可變電阻造成的電壓變化。當旋 鈕順時鐘旋轉接腳 1 和接腳 2 的電阻值會升高,接腳 2 和接腳 3 的電阻值則降低。 常見的可變電阻分兩種特性:電阻成指數遞增,代號 A;電阻成線性遞增,代號 B。

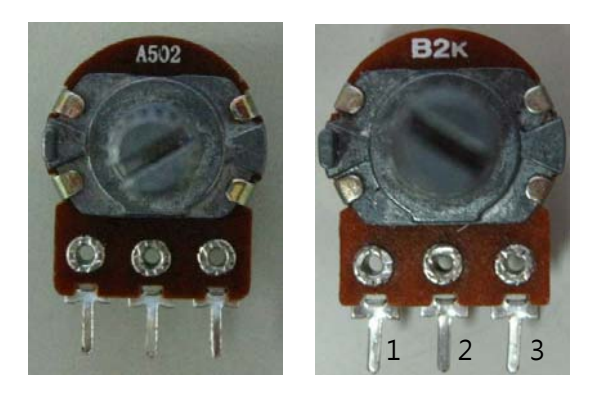

圖 4-1. 可變電阻

本範例將學習利用可變電阻控制 Arduino 板上 LED 燈的閃爍的快慢。

使用材料

| 項次 | 材料名稱              | 數量 |  |
|----|-------------------|----|--|
| 1  | Arduino <b>載板</b> | 1  |  |
| 2  | USB 連接埠           | 1  |  |
| 3  | LED 燈             | 1  |  |
| 4  | 2K 歐姆電阻           | 1  |  |
| 5  | 220 歐姆電阻          | 1  |  |
| 6  | 麵包板               | 1  |  |
| 7  | 跳線                | 若干 |  |
|    |                   |    |  |

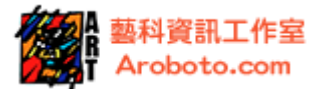

#### 接線與電路

電路配線:可變電阻一端接到+5V,另一端接地,中間的接 Arduino 類比輸入接腳 P0。同時,LED 正極接 Arduino 數位 1/0 腳位 P2,負極跨接 220 歐姆電阻後接地, 如圖 4-2。

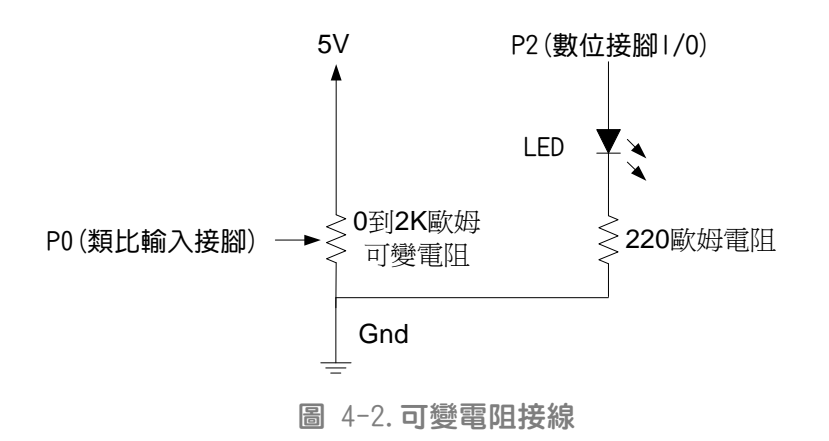

接線方式: 可變電阻與 Arduino 的實際配線法, 如下圖 4-3

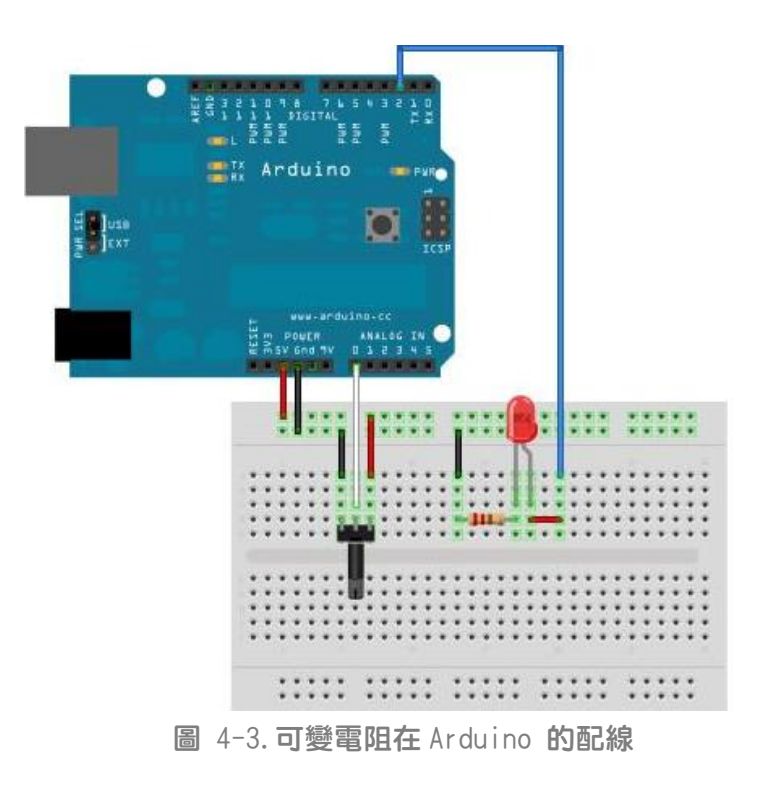

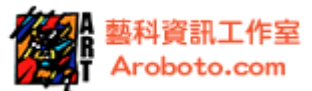

```
int sensorPin = 0;
                         // 宣告可變電阻輸入腳位為 0
int ledPin = 2;
                         // 宣告 LED 控制 腳位為 2
int sensorValue = 0;
                         // 宣告 sensorValue 變數,初始為0
void setup() {
 pinMode(ledPin, OUTPUT);
                        //設定 LED 腳位為輸出
void loop() {
   //讀取感測器的數值,儲存在 sensorValue 變數中
 sensorValue = analogRead(sensorPin);
   //LED 接腳輸出高電壓,LED 亮
 digitalWrite(ledPin, HIGH);
   //以 sensorValue 的讀值為延遲時間
 delay(sensorValue);
   //LED 接腳輸出低電壓, LED 滅
 digitalWrite(ledPin, LOW);
  //以 sensorValue 的讀值為延遲時間
 delay(sensorValue);
```

### 說明

執行程式,並且轉動可變電阻的旋鈕,LED 燈亮滅時間會有長短變化,這是受到可 變電阻控制的影響。如圖 4-3,當可變電阻的旋鈕向右轉,LED 燈亮滅間隔時間就 會變長,因為類比接腳 PO 所接收到的電壓值增加,sensorValue 值變大;相反的當 可變電阻的旋鈕向左轉,LED 燈亮滅間隔時間會縮短,因為類比接腳 PO 所接收到的 電壓降低,sensorValue 值變小。

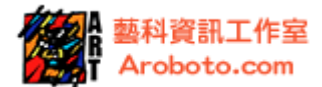

由 Arduino 提供的 5V 電壓,可透過可變電阻,改變輸入到類比接腳 P0 的電壓大小。 由於 Arduino本身具有 10bit (2 的" 10" 次方=1024) 解析度的 ADC 轉換,也就是 A (類 比) 轉 D (數位),因此可以將 0~5V 的類比電壓值,轉換成 0~1023 的數位數值,方便 程式作運算。如果類比接腳接收到電壓是 0V,轉換成的數值是 0;如果接收到電壓 是 5V,轉換成的數值是 1023;如果接收到電壓是 2.5V,轉換成的數值是 511。

程式中 delay()的時間單位是毫秒,1000 毫秒即1秒。類比腳位讀取訊號的範圍值 是 0~1023,換算成 LED 的亮滅延遲時間是在 0~1.023 秒間。Arduino 的類比接腳接 收到電壓值越高,從電壓轉換數位數值越高,也就代表的延遲時間越高,LED 亮滅 相隔時間越長,亮滅越慢。

-----www.aroboto.com------

(TEL) 02-25576923 (FAX) 02-25577529 Email: support@aroboto.com

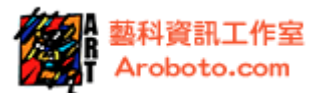

## 第5章. 蜂鳴片訊號輸入

介紹

本文介紹蜂鳴片訊號輸入,由於蜂鳴片的震動會產生電壓變化,因此可透過類比電 壓腳位可讀取產生的電壓值。蜂鳴片樣式,如下圖 5-1;蜂鳴片由兩種不同壓電材 質金屬片構成:接腳1焊在內層金屬片上,用紅線表示以連接正極;接腳2焊在外 層金屬片上,用黑線表示以連接負極。

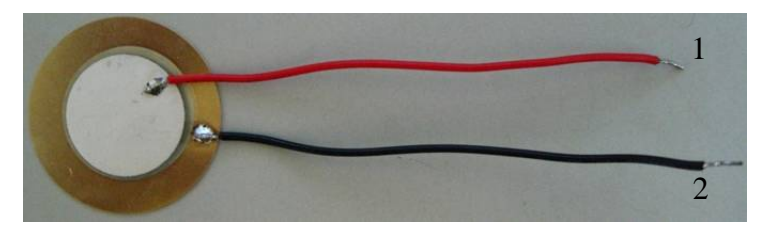

圖 5-1 蜂鳴片

本範例將學習利用蜂鳴片控制 Arduino 板上 LED 燈的閃爍快慢。

使用材料

| 項次 | 材料名稱              | 數量 |
|----|-------------------|----|
| 1  | Arduino <b>載板</b> | 1  |
| 2  | USB 連接埠           | 1  |
| 3  | LED 燈             | 1  |
| 4  | 蜂鳴片               | 1  |
| 5  | 1M 歐姆電阻           | 1  |
| 6  | 麵包板               | 1  |
| 7  | 跳線                | 若干 |
|    |                   |    |

表格 5-1

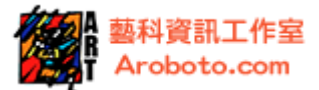

電路配線:蜂鳴片與一個 1MB 歐姆電阻的一端相接,再接上類比輸入接腳 PO,另一端接地。如圖 5-2

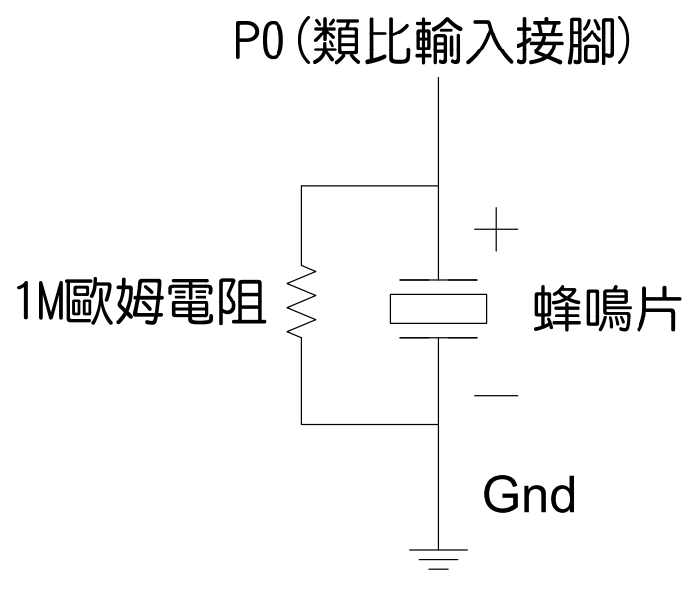

圖 5-2. 蜂鳴片與線路圖

接線方式:蜂鳴片與 Arduino 的實際配線法,如下圖 3

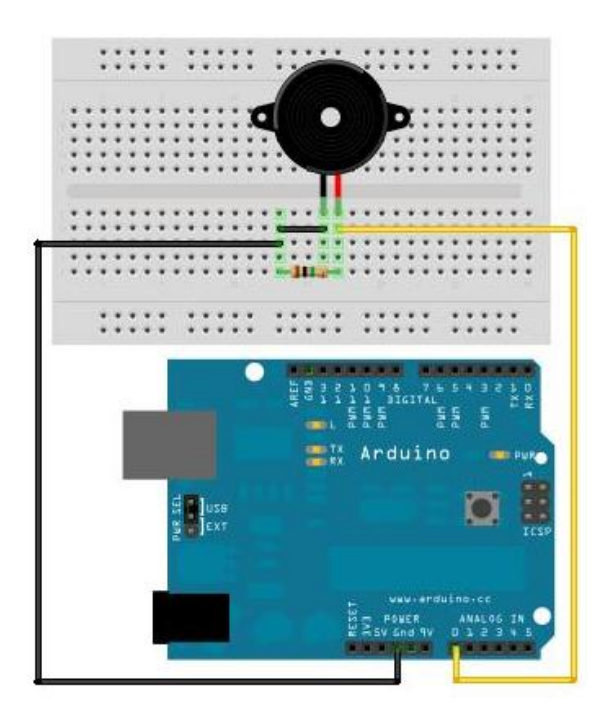

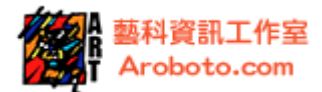

圖 5-3. 蜂鳴片與 Arduino 的配線

-----www.aroboto.com-----

(TEL) 02-25576923 (FAX) 02-25577529 Email: support@aroboto.com

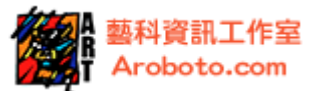

```
const int ledPin = 13;
                               //宣告 LED 接腳為 13
const int knockSensor = 0;
                                //宣告感測器接腳為0
//宣告 threshold 為常數,並將數值設為 200,作門檻值。
const int threshold = 200;
                  //宣告 sensorReading 變數,初始值 0
int sensorReading = 0;
                      //宣告 ledState 變數・初始值 0
int ledState = LOW;
void setup() {
pinMode(ledPin, OUTPUT);
                             //設定 LED 腳位是輸出
 Serial.begin(9600);
                             //設定使用鮑率是 9600bps
void loop() {
 //讀取蜂鳴片數值,並儲存至 sensorReading 變數中
 sensorReading = analogRead(knockSensor);
 //判斷 sensorReading 數值是否超過門檻值
 //如果超過切換 LED 狀態,並在監控視窗中顯示訊息"Knock!"
 if (sensorReading>=threshold) {
  ledState = !ledState;
                                   //改變 ledState 變數
   digitalWrite(ledPin, ledState);
                                   //切換 LED 狀態
   Serial.println("Knock!"); //在監控螢幕顯示訊息"Knock!"
  }
 delay(100); //延遲 0.1 秒, 避免資料傳輸至電腦端過快, 而當機
```

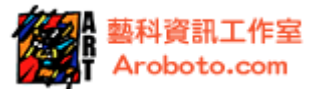

說明

蜂鳴片是壓電材料,受到敲擊或震動時線路兩端會產生電壓差,類比接腳 P0 就會 讀取電壓並轉換成數值訊號,透過程式判斷來決定 LED 燈的亮滅。

執行程式後, 敲擊蜂鳴片, LED 燈會出現亮滅的變化, 會依據蜂鳴片敲擊次數來改 變 LED 狀態。如圖 5-3, 初始值 ledState = LOW, 因此一開始 LED 不亮燈, 當蜂鳴 片受到第一下敲擊時, 蜂鳴片受到震動而送出電壓, 此時電壓訊號將高於門檻值而 觸發 ledState 改變, 由 LOW 切換為 HIGH, 使 LED 燈亮; 敲擊第二下時, 此時電壓 訊號又高於門檻值再次觸發 ledState 改變, 由 HIGH 切換為 LOW, 造成 LED 燈滅。

if 程式運作如圖 5-4, if 後面小括號內是變數判斷;條件成立時執行敘述程式(大括號內的程式碼),若不符合判斷就執行下面敘述。

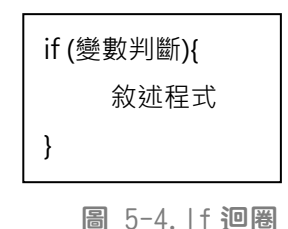

另外,在本範例的程式中我們使用到 Serial.println()指令。Serial.println() 可將資料顯示在 Arduino 軟體的監控視窗中;使用 Serial.println()指令前,必先 設定輸出的鮑率,這部分由 Serial.begin()指令來處理,更多的 Serial.println() 等相關使用會在串列通訊章節裡做更詳細的說明。監控視窗的使用如下說明:

打開 Arduino 軟體,載入程式碼後,執行程式上傳,並打開監控螢幕(Serial Monitor),如下圖 5-5:

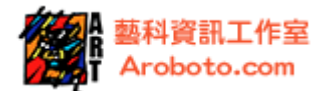

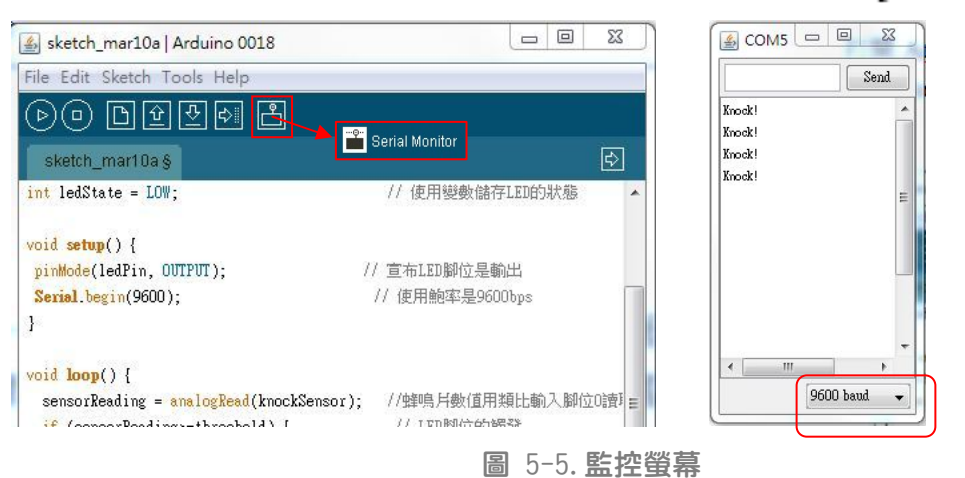

本範例中鮑率設定為 9600·程式內的鮑率設定必須和監控螢幕上的鮑率設定一致, 不然會產生亂碼。當敲擊蜂鳴片時,監控視窗會在螢幕上跳行顯示「Knock!」。

有時候敲擊蜂鳴片時,LED 燈不會受到敲擊次數而控制亮滅,而且面板會顯示超過 1 次以上的「Knock」文字。這是因為蜂鳴片受到敲擊振動頻率太快,產生另一個電 壓數值訊號,迫使 LED 腳位狀態立刻更新發生瞬間亮滅。你可以調整門檻值來改善 這樣的情形。

-----www.aroboto.com------

(TEL) 02-25576923 (FAX) 02-25577529 Email: support@aroboto.com

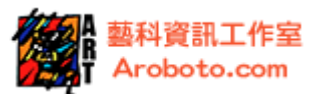

## 第6章. 七段顯示器

介紹

本文介紹七段顯示器,並利用顯示器製造數字閃爍的效果。七段顯示器樣式,如下 圖 6-1。顯示器由八顆 LED 燈構成,內定配線牽引著 LED 接腳和導線,形成十條接 腳裸露在外。顯示器外接腳編號從接腳 a 到 g 以及接腳 dp,對應顯示器內 LED 燈編 號 a 到 g 以及 dp;中間兩端的接腳編號為 com。

七段顯示器分兩種規格,共陽跟共陰:共陽七段顯示器上面接腳 com 接電源;共陰 七段顯示器下面接腳 com 則接地。

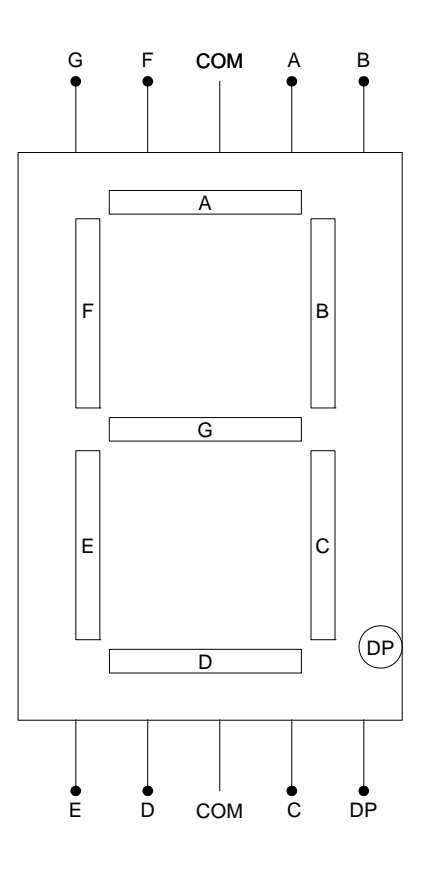

圖 6-1. 七段顯示器

本範例將學習用 Arduino 範例程式控制七段顯示器上的 LED 閃爍。

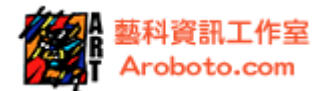

#### 使用材料

| 項次 | 材料名稱              | 數量 |
|----|-------------------|----|
| 1  | Arduino <b>載板</b> | 1  |
| 2  | USB 連接埠           | 1  |
| 3  | 共陰七段顯示器           | 1  |
| 4  | 220 歐姆電阻          | 8  |
| 5  | 麵包板               | 1  |
| 6  | 跳線                | 若干 |

表格 2. 使用材料

### 接線與電路

電路配線:七段顯示器 LED 的接腳 a 到 g 以及接腳 dp 跨接 220 歐姆電阻後接到 arduino 數位 1/0 腳,從 P1 到 P8;共陰的接腳 com 為負極接地。電路如下圖 6-2。

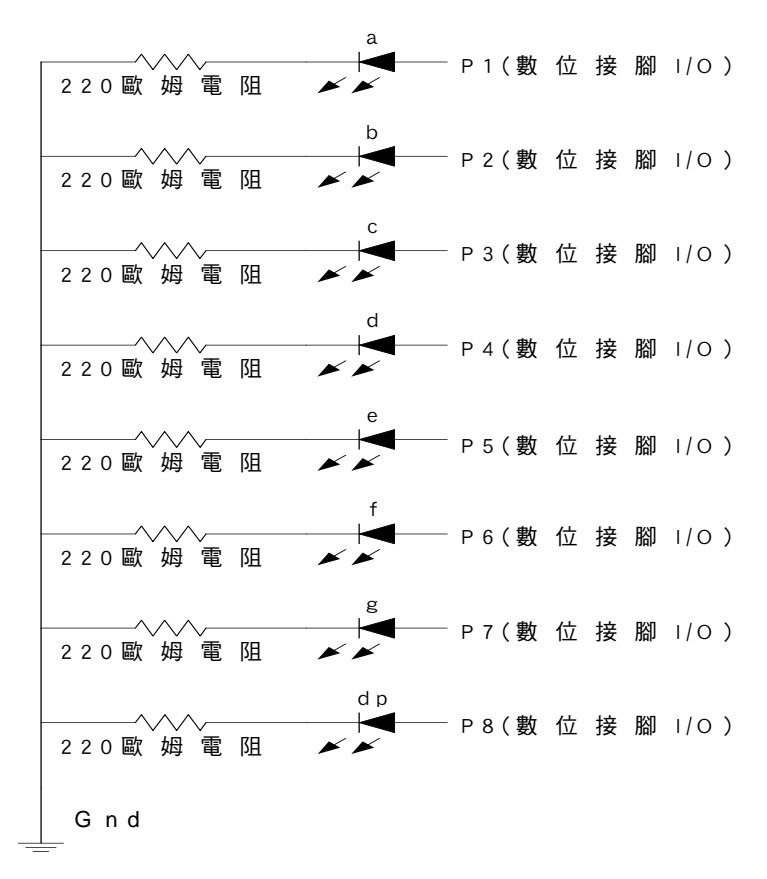

圖 6-2. 七段顯示器的共陰接線

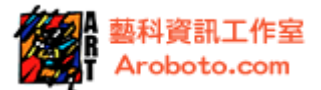

接線方式:共陰七段顯示器與 Arduino 的實際配線法,如下圖 6-3

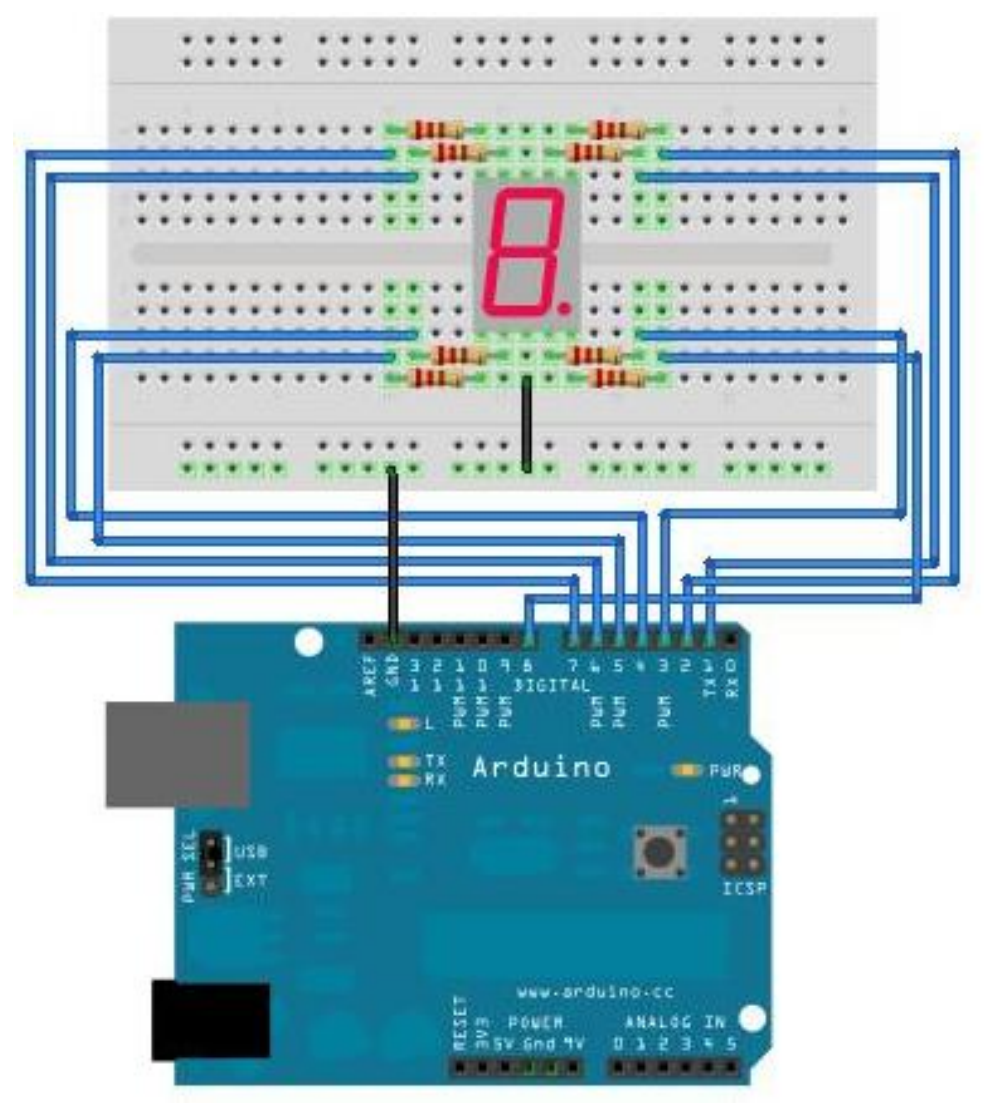

圖 6-3. 共陰七段顯示器與 Arduino 的配線

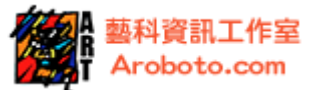

```
int timer = 100;
                              //宣告 timer 變數・初始值=100
void setup(){
 //用一個 for 迴圈設定 P1 到 P7 每個接腳為輸出
 for (int thisPin = 1; thisPin < 8; thisPin++){
     pinMode(thisPin, OUTPUT);
  }
void loop(){
  //利用 for 迴圈,依序控制 P1~P7(遞增)輸出高電壓
  //造成 共陰七段顯示器 LED 從 a 到 g,皆亮燈
  for (int thisPin = 1; thisPin < 8; thisPin++) {
  digitalWrite(thisPin, HIGH);
   }
  delay(1000);
                                    //延遲1秒
  //利用 for 迴圈,依序控制 P7~P1(遞減)輸出低電壓
  //造成 共陰七段顯示器 LED 從 g 到 a,皆滅燈
  for (int thisPin = 1; thisPin < 8; thisPin++) {
  digitalWrite(thisPin, LOW);
  }
  delay(1000);
                                    //延遲1秒
```

說明

執行上述程式後七段顯示器會顯示數字 8 並且亮 1 秒然後滅 1 秒,如此重複亮滅; 從 P1 接腳到 P7 接腳給 High 時 LED 亮,給 LOW 時滅。

上述範例,從 P1 到 P7,每個 LED 的接腳,都跨接 220 歐姆電阻後接地。透過 for 迴圈一起控制每個 LED 亮減,因為一次控制顯示器上的七個 LED,看起來就像是顯 示數字 8。

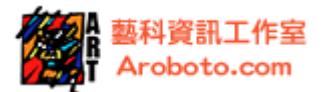

## 第7章. 直流馬達-PWM 控制輸出

介紹

本文介紹如何控制直流馬達。利用 H 橋驅動晶片來控制馬達,包含使用 PWM 來控制直流 馬達的轉速變化、兩組數位 1/0 腳位控制馬達轉向。一般的馬達由永久磁鐵或電磁鐵、 電刷、整流子等元件構成,外觀樣式如下圖 7-1;馬達接腳 1 用黑線表示連接負極;接 腳 2 用紅線表示連接正極。

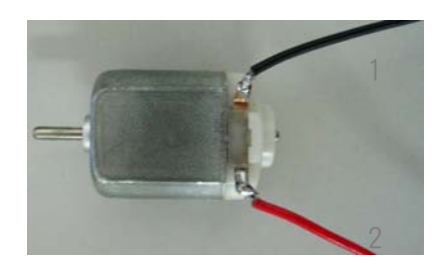

圖 7-1. 直流馬達

一般要做馬達驅動控制,會使用一個驅動晶片來控制,主要原因是馬達控制所需電 壓較高、電流較高、且需要控制方向與轉速。此晶片的作用可以讓馬達和電源形成 H橋接的方式,如圖 7-2 左邊 H的形狀。

H橋接可控制馬達的極性切換和運動方向,運作方式說明如下圖 7-2 左圖:如果開 關1和開關4接上,電流會從1經過馬達到4,如圖 7-2 中間;如果開關2和開關 3接上,電流會從2經過馬達到3,如圖 7-2 右邊。本實驗範例使用的L293D 晶片 就是使用H橋接。

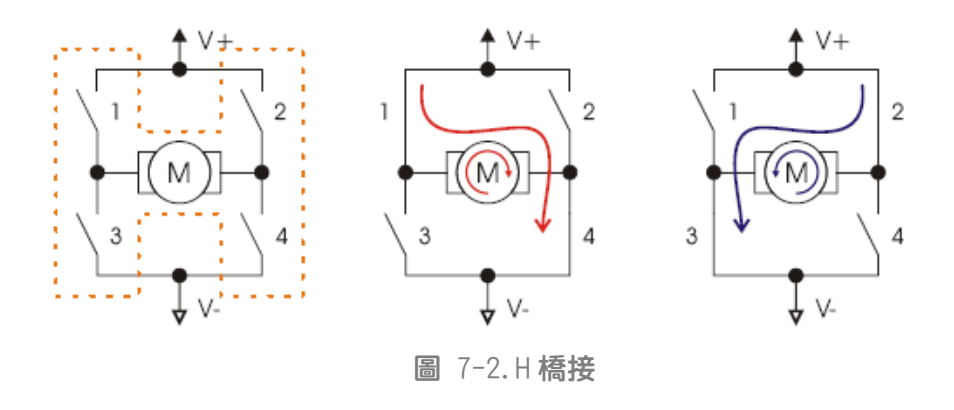

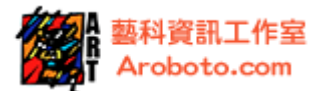

L293D **晶片接腳樣式,如下圖** 7-3;

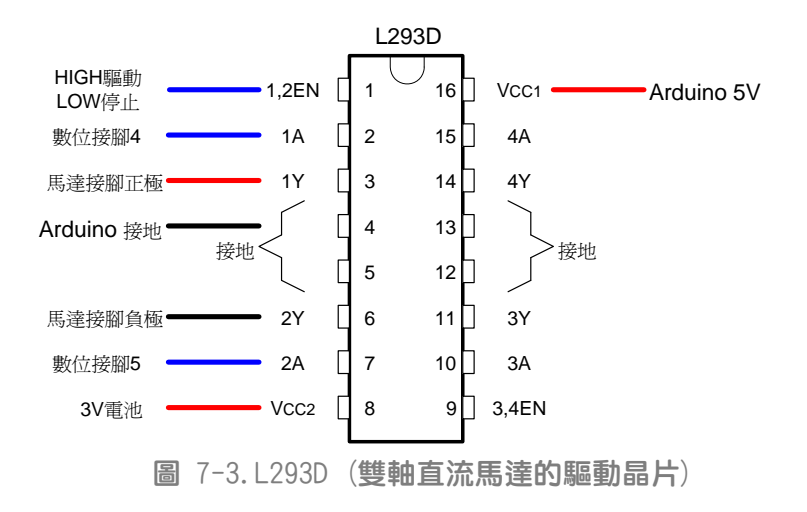

接腳 1 (1, 2EN): 1, 2EN 腳位用來啟動 1Y、2Y 腳位的功能。在控制馬達時,此腳位 會接上控制器的 PWM 輸出腳位,藉此來做轉速的控制。

接腳 2 (1A): 輸入控制訊號 (HIGH 或 LOW), 控制 1Y 腳位的狀態。

接腳3(1Y):接馬達紅線正極。

接腳 4 - 5: 接地。

接腳 6 (2Y): 接馬達黑線負極。

接腳7(2A):輸入控制訊號(HIGH或LOW),控制2Y腳位的狀態。

接腳 8 (VCC2): 接 3V 直流電。VCC2 對馬達作供電。

接腳 16 (VCC1): 接 5V 電源,對 L293D 作供電。

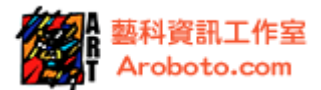

L293D 晶片會切換 H 橋接的開關。晶片腳 1 (1, 2EN) 接收 HIGH 準位時啟動 1Y、2Y 腳 位的功能;而 1A 為 LOW 且 2A 為 HIGH,馬達就正轉;相反的當 1A 為 HIGH 且 2A 為 LOW,馬達就反轉。晶片腳 1 (1, 2EN) 接收 LOW 準位時停止 1Y、2Y 腳位的功能。表格 3 用來說明 H 橋和馬達旋轉方向關係。

| EN | 1 A | 2A | 1Y | 2Y | 馬達旋轉方向 |
|----|-----|----|----|----|--------|
| Н  | L   | Н  | L  | Н  | 正轉     |
| Н  | Н   | L  | Н  | L  | 反轉     |
| L  | L   | Н  | Х  | Х  | 無反應    |
| L  | Н   | L  | Х  | Х  | 無反應    |

表格 3. H 橋接開關邏輯值

本範例將學習利用可變電阻、L293D 晶片和 Arduino 控制直流馬達的轉速。

使用材料

| 項次 | 材料名稱              | 數量 |
|----|-------------------|----|
| 1  | Arduino <b>載板</b> | 1  |
| 2  | USB 連接埠           | 1  |
| 3  | 直流馬達              | 1  |
| 4  | L293D <b>晶片</b>   | 1  |
| 5  | 1K 歐姆電阻           | 1  |
| 6  | 可變電阻 10K 歐姆       | 1  |
| 7  | 按鈕                | 1  |
| 8  | 麵包板               | 1  |
| 9  | 1.5V <b>電池</b>    | 2  |
| 10 | 電池盒               | 1  |
| 11 | 跳線                | 若干 |

表格 4. 使用材料

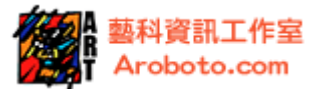

#### 接線與電路

電路配線:可變電阻一端接到+5V,另一端接地,中間的接 Arduino 類比輸入接腳 A0。1,2EN 腳位接上 arduino 的 P11 腳位 (arduino 的 P3.5.6.9.10.11 都可以提供 PWM 訊號),提供 PWM 訊號給 L293。1A、2A 分別接上 arduino 數位 I/O 腳 P4、P5。 1Y、2Y 分別接上馬達兩端。

電源供應部分,控制電源與馬達電源,建議分開處理,Arduino 提供的 5V 的控制電 源給L293D,馬達所需要的 3V 電力另外由電池盒提供。在使用兩組供電源時,要注 意一點,電源供應端分開,但是兩組電源一定要作"共地",才會有相同的電位基 準。在接地時,線路配線是共點,電路如下圖 7-4。

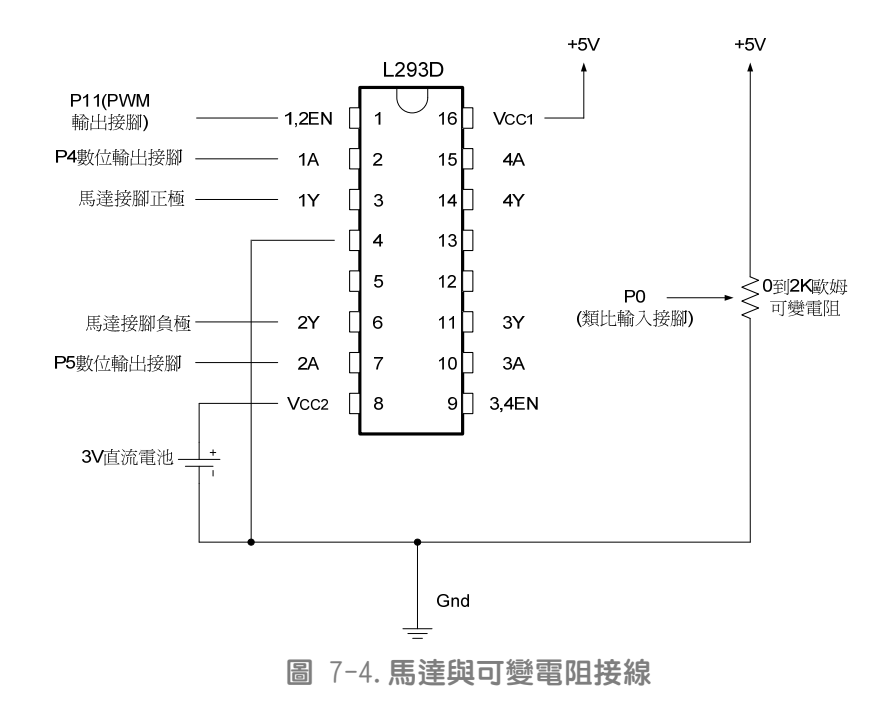

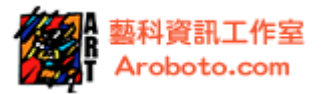

接線方式:馬達與 Arduino 的實際配線法,如圖 7-5

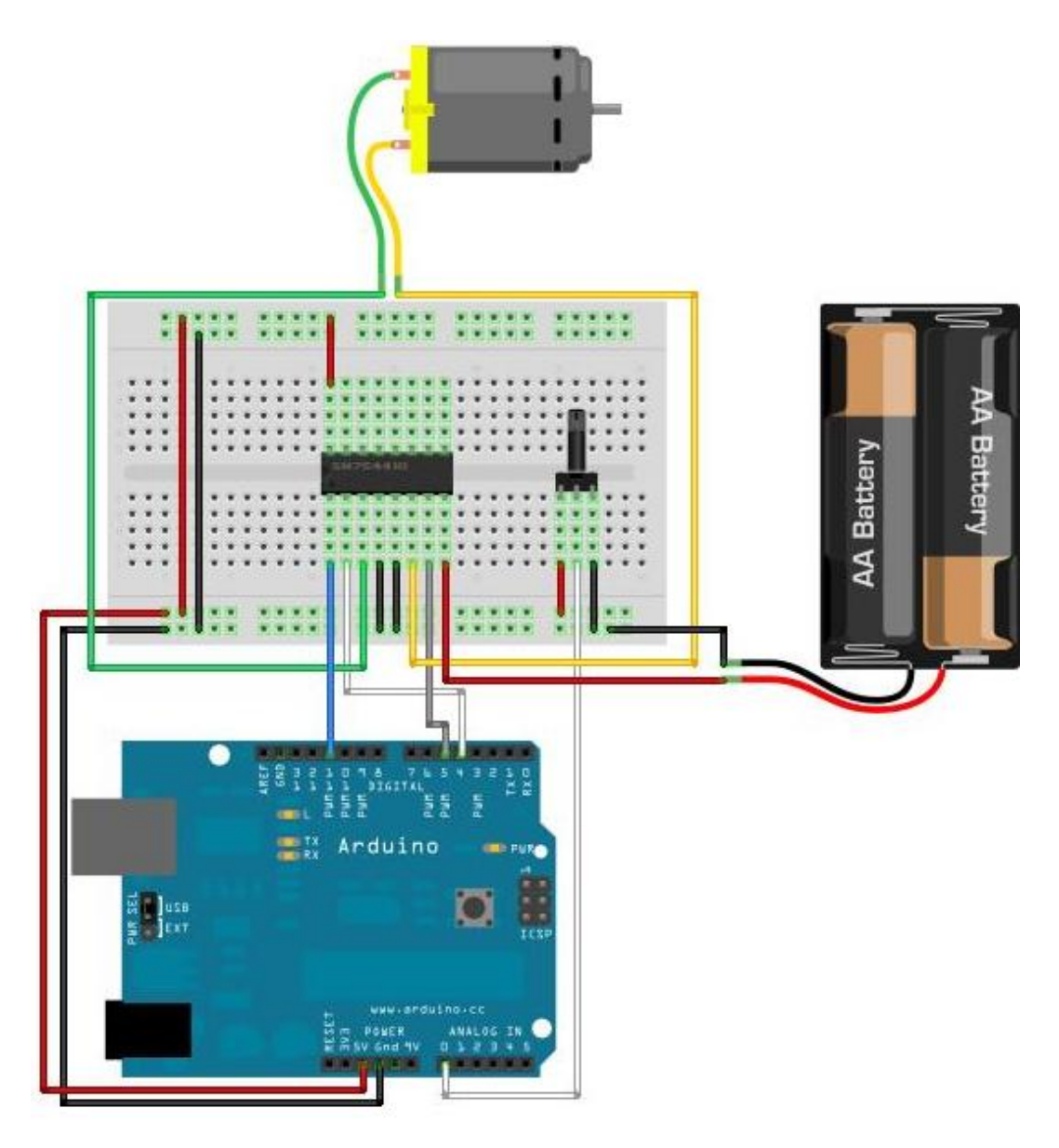

圖 7-5. 馬達與 Arduino 的配線

## 程式

| int motor $1$ Pin = 4;   | // 數位腳 4 接 1A 接腳         |
|--------------------------|--------------------------|
| int motor $2Pin = 5;$    | // 數位腳 5 接 2A 接腳         |
| int enablePin = 11;      | // PWM 接腳 11 接 EN 接腳     |
| int resistorPin = $0$ ;  | // 可變電阻產生的電壓變化接類比輸入腳位 0  |
| int resistorValue $= 0;$ | //宣告 resistorValue・初始值 0 |

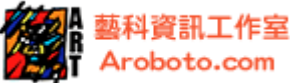

```
void setup() {
    pinMode(motor1Pin, OUTPUT); //設定 1A 腳位為輸出
    pinMode(motor2Pin, OUTPUT); //設定 2A 腳位為輸出
}
void loop() {
    //讀取 A0 腳位,並存在 resistorValue 變數中
    resistorValue = analogRead(resistorPin);
    //對 P11 腳位作 PWM 輸出,輸出值為 resistorValue/4
    analogWrite(enablePin, resistorValue/4);
    digitalWrite(motor1Pin, LOW); // 給 H 橋接腳 1 A, LOW
    digitalWrite(motor2Pin, HIGH); // 給 H 橋接腳 2A, HIGH
```

PWM 說明

在了解程式前,必須先了解 PWM 的用法。由於一般 MCU 控制器的世界哩,都是 0、1 的數位訊號,並無法提供類比電壓的輸出,因此常有人透過 PWM 以數位訊號的方式 來"模擬"類比電壓的輸出。

PWM 又稱做脈波寬度調整 (Pulse Width Modulation),藉由調整脈波寬度以數位訊 號模擬類比輸出。使用 PWM 時,會快速持續的產生出具有週期性的方波,圖 7-6 針 對方波來作介紹,週期裡的 HIGH 和 LOW 在方波內各佔不同的比例;方波 HIGH 的寬 度時間對應週期的時間比稱為責務週期 (Duty Cycle)。例如:HIGH 在方波寬度所佔 的時間是 1.5ms,方波週期為 2.0ms,所以責務週期為 (1.5/2.0) ×100% = 75%。 而這個 PWM 的頻率為 500Hz(每秒 500 個)。

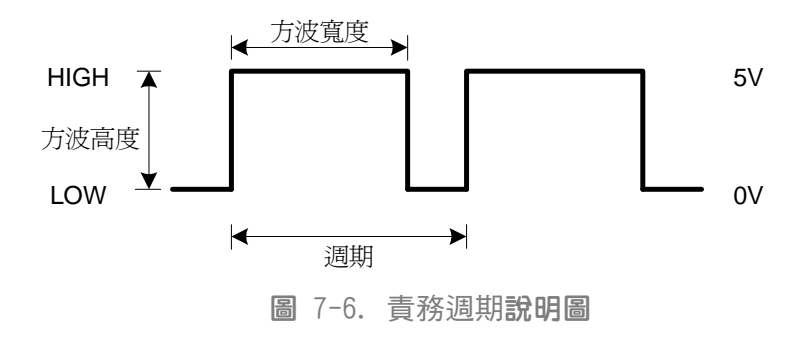

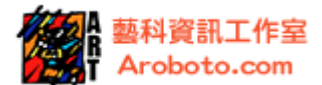

透過改變方波的寬度,數位訊號可以模擬近似類比的訊號。如圖 7-7 的 1,責務週 期為 0%,模擬類比輸出電壓是 0V;圖 7-7 的 2,責務週期為 25%,模擬類比輸出電 壓接近 1.25V;圖 7-7 的 3;責務週期為 50%,模擬類比輸出電壓接近 2.5V;如圖 7-7 的 4,責務週期為 75%,模擬類比輸出電壓接近 3.75V;如圖 7-7 的 5,責務週期為 100%,模擬類比輸出電壓接近 5V。詳細的對應如表格 5。

Arduino 的 analogWrite()指令,設計用來作 PWM 的輸出(P5、P6 頻率為 1kHz;P9、 P10、P11、13 頻率為 490Hz;使用較高頻率,馬達控制的表現會較好)。使用者可 以很方便直接使用,不需要自行作處理。analogWrite()指令提供 8bit 的解析度, 也就是能將責務週期切分為 256 等份(2 的 8 次方)作使用。如果要輸出 75%的責務 週期,數值應該要填入 256×75%-1=191,因為從 0 開始算起。詳細的對應請參考表 格 5。

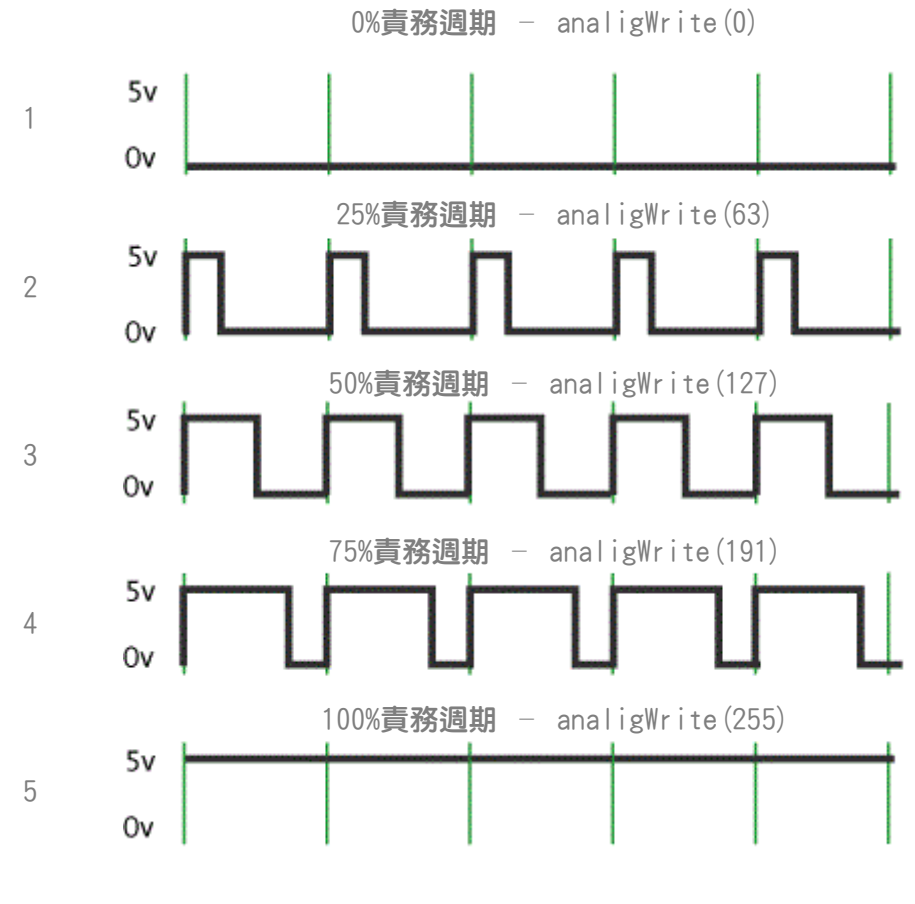

#### 圖 7-7. 責務週期與類比電壓輸出關係圖

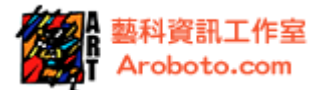

| 編號 | <b>責務週期</b> (%) | <b>輸出電壓(V)</b> | analogWrite() |
|----|-----------------|----------------|---------------|
| 1  | 0%              | 0              | 0             |
| 2  | 25%             | 1.25           | 63            |
| 3  | 50%             | 2.5            | 127           |
| 4  | 75%             | 3.25           | 191           |
| 5  | 100%            | 5              | 255           |

表格 5. 責務週期與類比輸出關係

#### 程式說明

執行程式,然後轉動可變電阻,馬達轉速會有增減的變化,這是受到 PWM 輸出的控制影響。如圖 7-5,當可變電阻的旋鈕向左轉,resistorValue/4 的數值增加,PWM 的輸出增加,馬達的轉速增加;相反的當可變電阻的旋鈕向右轉,resistorValue/4 的數值減少,PWM 的輸出減少,馬達的轉速減少。

為何不直接使用 resistorValue 的數值, 而要使用 resistorValue/4?

這是因為 resistor Value 的數值來自於 arduino 類比電壓輸入(10bit ADC),該數 值範圍 0~1023;而 analogWrite 解析度只有 8bit→0~255,為了避免數值超過,因 此透過除以四來讓可變電阻產生的電壓值,等比例的縮小到適合的範圍中。

### 用按鈕控制馬達的方向

了解用 PWM 控制馬達轉速後,可以嘗試用按鈕切換馬達旋轉的方向。操作電路圖如 下圖 7-8。

電路配線:按鈕一端接到+5V,另一端跨接一個 1K 歐姆的電阻後接地,同時也接 Arduino 數位腳 P12;其他接腳的接法如圖 7-4 一樣。

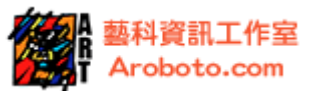

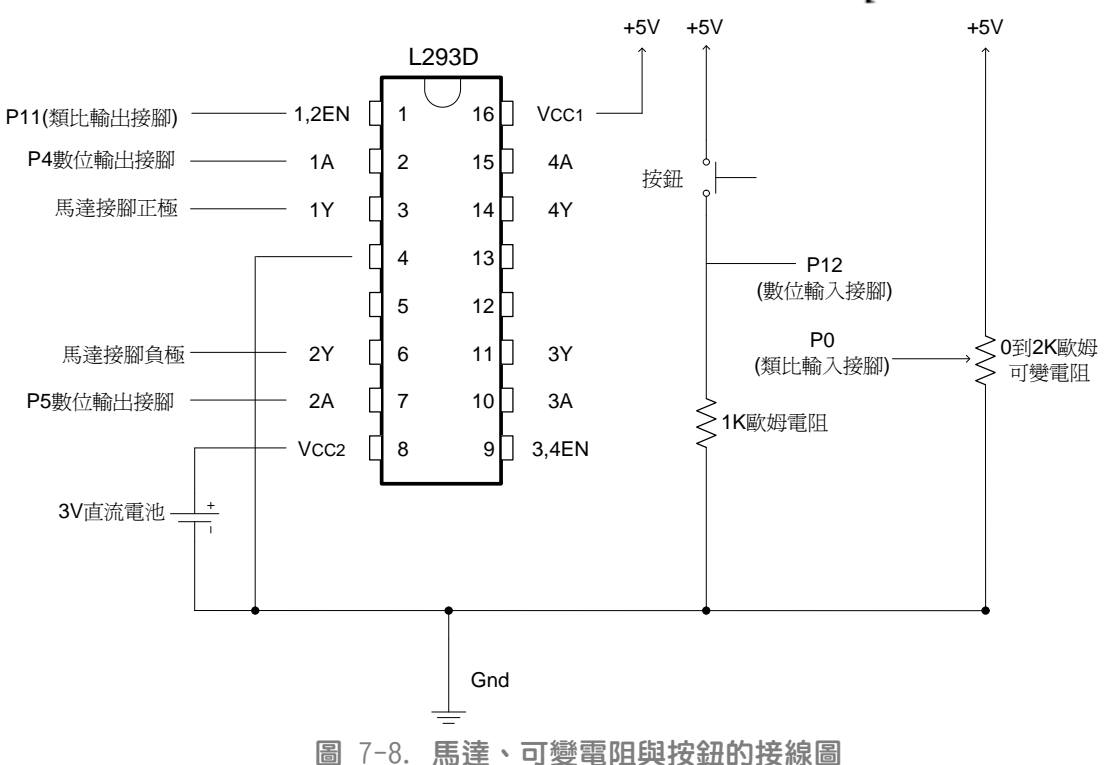

附加按鈕後的操作程式如下:

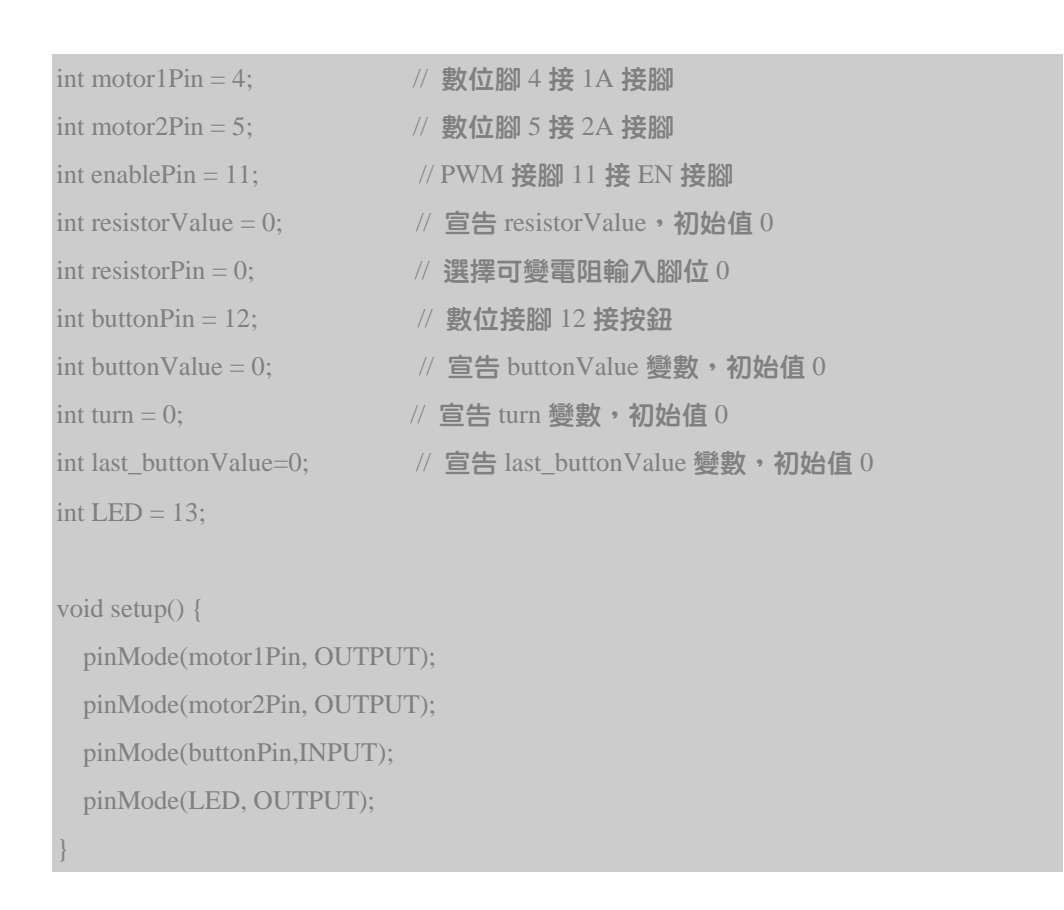

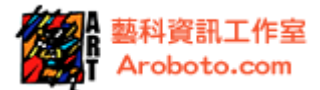

```
void loop() {
```

```
//讀取可變電阻值,存放在 resistorValue 變數中
resistorValue = analogRead(resistorPin);
```

//**以** PWM 方式,設定馬達速度 analogWrite(enablePin, resistorValue/4);

//讀取按鈕的狀態,純放在 buttonValue 變數中 buttonValue = digitalRead(buttonPin);

```
if(buttonValue!=last_buttonVal){
```

```
//假如按鈕狀態改變,由LOW->HIGH,則 buttonValue為HIGH,
//此時執行內部程式
if(buttonValue==HIGH){
```

```
//切換 turn 變數的狀態,由 HIGH->LOW 或者 LOW->HIGH
turn =!turn;
//透過 LED 燈表示 turn 目前的狀態
```

```
digitalWrite(LED, turn);
```

```
}
```

//假如按鈕狀態改變,由 HIGH->LOW,則 buttonValue 為 LOW, //此時執行內部程式

```
else{
```

```
//不改變 turn 的狀態
```

```
//透過 LED 燈表示 turn 目前的狀態
```

```
digitalWrite(LED, turn);
```

```
}
```

```
//更新 last_buttonVal 的狀態
```

```
last_buttonVal= buttonValue;
```

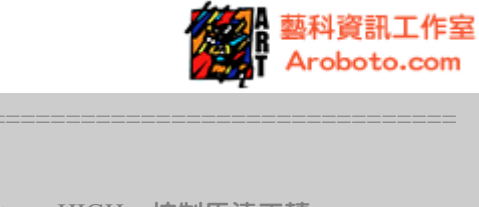

|      | if(turn==HIGH){<br>digitalWrite(motor1Pin, HIGH)            | // <b>如果</b> turn=HIGH,<br>; | 控制馬達正轉  |
|------|-------------------------------------------------------------|------------------------------|---------|
|      | digitalWrite(motor2Pin, LOW);<br>}else{                     | ;<br>// <b>如果</b> turn=LOW   | ,控制馬達反轉 |
|      | digitalWrite(motor1Pin, LOW<br>digitalWrite(motor2Pin, HIGH | );<br>I);                    |         |
|      | }                                                           |                              |         |
| //== |                                                             |                              |         |
| }    |                                                             |                              |         |

//===========控制馬達轉向=

上述程式中接腳 4 和接腳 5 是用來控制馬達的方向,當接腳 4 輸出 LOW、接腳 5 輸出 HIGH 時馬達正轉;當接腳 4 輸出 HIGH、接腳 5 輸出 LOW 時馬達反轉。

在程式中"//=====馬達方向切換判斷====="以下的程式碼是要透過按鈕來切 換馬達的方向:當讀取的按鈕狀態改變(與前一次按鈕狀態比較)且為新的按鈕狀態 為 HIGH 時則令馬達方向改變;其他條件下,馬達方向維持不變。

注意:按"按鈕"動作包含兩次狀態改變。第一次改變,按鈕按下時(手還未放開), LOW->HIGH;第二次改變,手放開按鈕彈回時,HIGH->LOW。

> ------www.aroboto.com------(TEL) 02-25576923 (FAX) 02-25577529

> > Email: support@aroboto.com

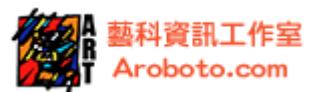

## 第8章. 伺服馬達控制

介紹

本文介紹伺服馬達,伺服馬達亦稱伺服機,一般用在遙控汽車、船、飛機等角度控 制機構中。其外觀構造如圖 8-1 所示。通常伺服機出力軸上會接「伺服擺臂」,如 圖 8-1 中伺服機上方的白色機構。

常用的伺服機有三條接線,在圖 8-1 中黑線接地線(GND),紅線接電源(6V),白線 為訊號線。伺服機內部由齒輪組(圖 8-2 的 1)和馬達、電路(圖 8-2 的 2)所構成。 馬達的運動由電路所控制再透過齒輪組輸出,可達到位置定點的控制。

伺服機的主要規格,除了尺寸大小外,扭力與速度也是選購伺服機時重要依據,使 用者須先了解自己所需要規的規格,再來決定伺服機的種類。以伺服馬達來說,扭 力與速度大大影響了價格,通常大扭力的價格是以指數型成長。

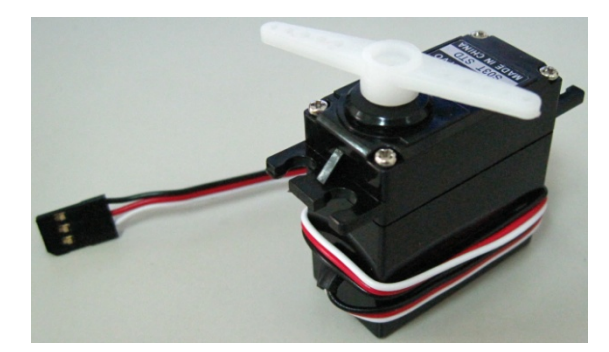

圖 8-1. 伺服馬達外觀

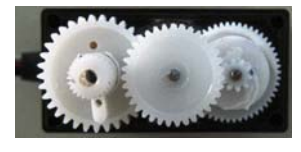

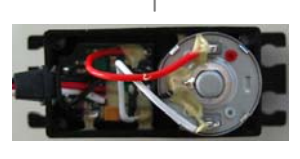

2 圖 8-2. 伺服馬達機構

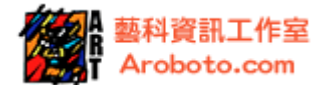

伺服機的控制方式有別於一般的直流馬達,必須送出週期為 20ms (頻率為 50Hz)的 PWM 訊號,利用脈波寬度來控制伺服機轉動的角度,也就是前一章節所介紹 PWM 訊 號,但要注意的是周期為 20ms。Arduino 的 analogWrite()指令所輸出的 PWM,預 設的周期約為 2ms (P3、P9、P10、P11)或者 1ms (P5、P6),因此控制伺服機並不能 直接用 analogWrite()指令,而得透過 servo.h函式庫。

控制伺服馬達訊號的 PWM 脈波週期是 20ms,訊號的脈波寬度在 1.0ms 到 2.0ms 之間, 脈波的寬度決定伺服擺臂轉動的方向和角度;當輸出脈波寬度在 1.5ms 時,伺服馬 達會轉動到 90 度位置,如圖 8-3 左邊;若脈波寬度超過 1.5ms 會往一個方向轉動, 如:脈寬為 2.0ms 時,伺服馬達會轉動到 180 度位置,如圖 8-3 中間;若脈波寬度 小於 1.5ms 會往另一個方向轉動,如:脈寬為 1.0ms 時,伺服馬達會旋轉到 0 度位 置,如圖 8-3 右邊。

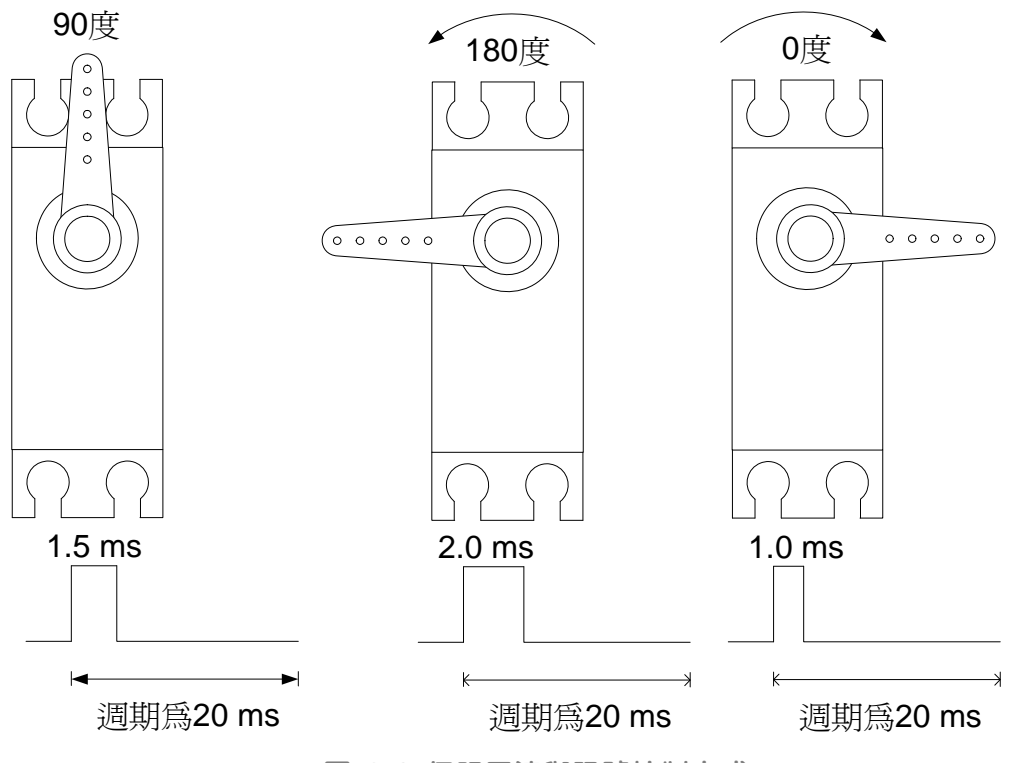

圖 8-3. 伺服馬達與訊號控制方式

一般的伺服馬達轉動方式如上文所述,但不同製造商的伺服馬達規格和馬達特性也 會有些差異,例如有些伺服馬達擺臂轉動的角度範圍超過 180 度甚至到 270 度,有 些則可能只有 90 度;另外,有些伺服機能夠回授伺服機的狀態等。通常伺服馬達 的操作電壓為 4.8V 到 6.0V,但也有伺服馬達操作電壓為 12V,本範例使用常用的 標準型伺服馬達 (6V 電源)與 Arduino 搭配的使用方式。

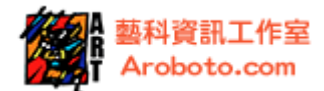

#### 使用材料

| 項次 | 材料名稱              | 數量 |
|----|-------------------|----|
| 1  | Arduino <b>載板</b> | 1  |
| 2  | USB 連接埠           | 1  |
| 3  | 伺服馬達              | 1  |
| 4  | 麵包板               | 1  |
| 5  | 1.5V <b>電池</b>    | 4  |
| 6  | 跳線                | 若干 |

表格 8-1. 材料清單

以下範例將學習用 Arduino 內的 servo.h 函式庫控制伺服馬達旋轉。

### 接線與電路

電路配線:白線接 PWM 接腳 P9,紅線接 6V 的電池正極,黑線接電池負極(記得與控制器 Arduino 要共地)。 電路如圖 8-4。

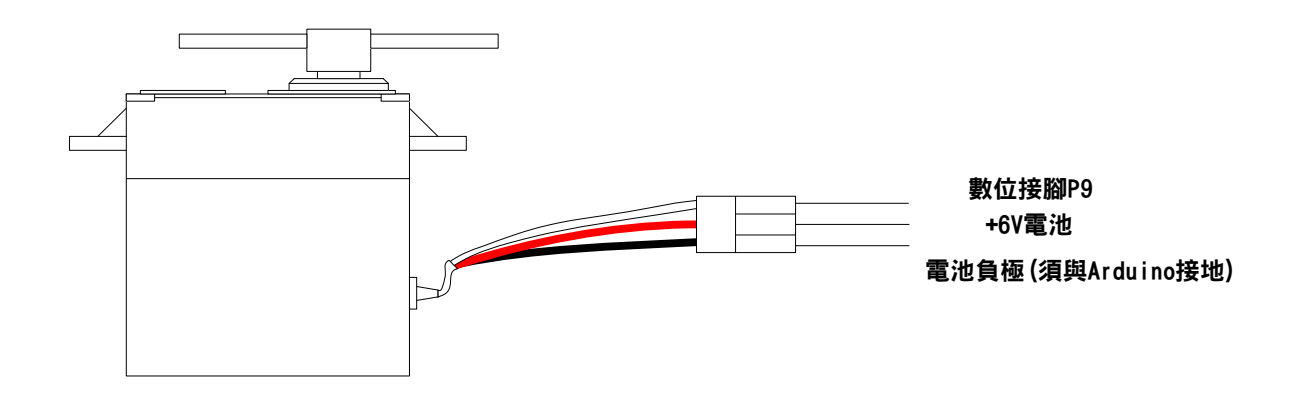

圖 8-4. 伺服馬達與線路圖

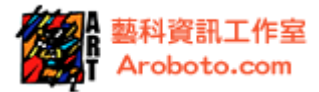

接線方式:伺服馬達與 Arduino 的實際配線法,如下圖 5

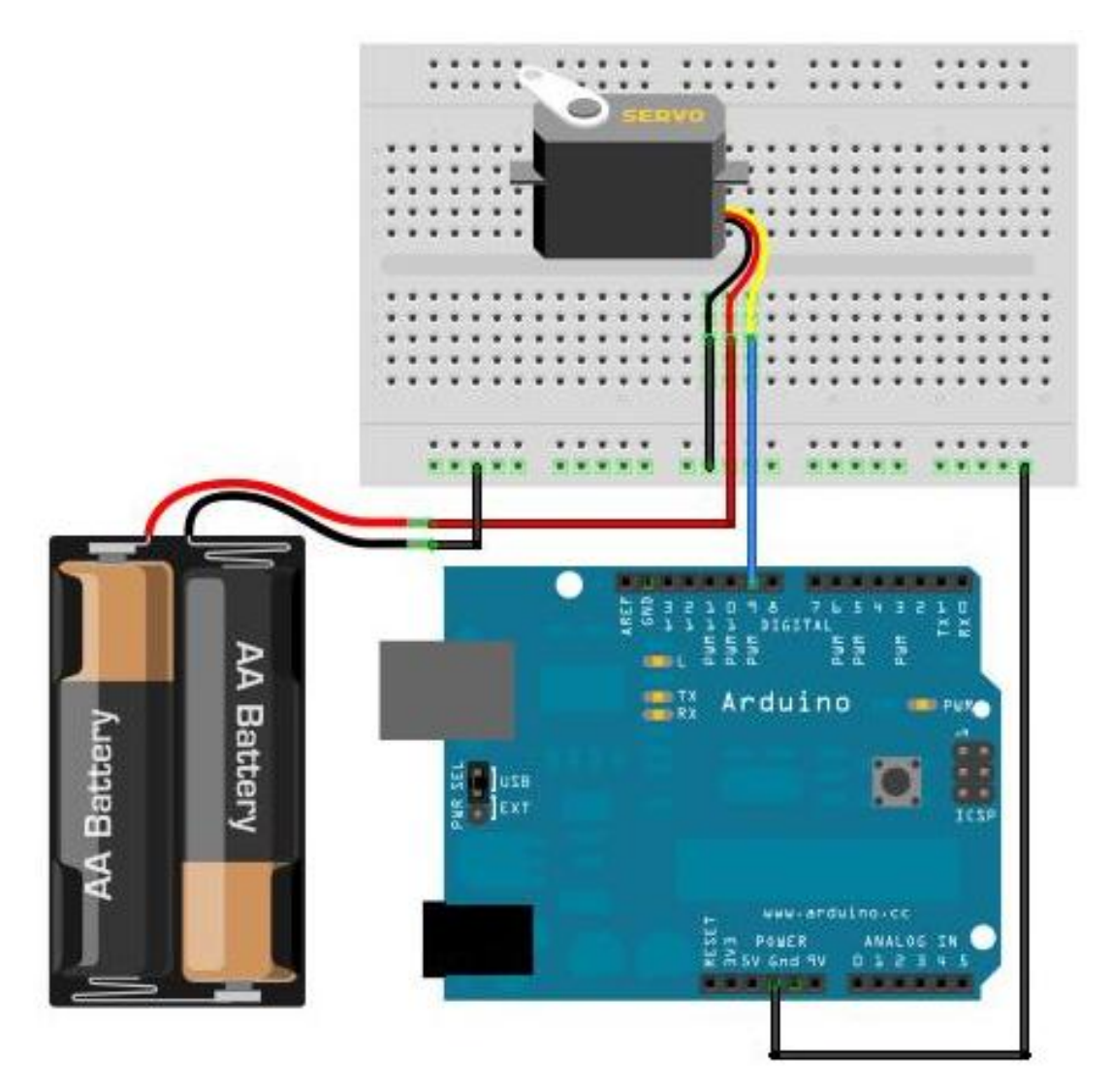

圖 8-5. 伺服馬達在 Arduino 的配線

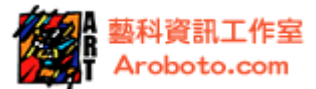

```
#include <Servo.h> //呼叫控制伺服馬達的函式庫
Servo servo_motor; //宣告伺服馬達變數
void setup(){
   servo_motor.attach(9); //伺服馬達接 PWM 腳位 9
   servo_motor.write(90); //控制伺服馬達到 90 度的位置
   delay(5000); // 延遲 5 秒
}
void loop(){
   servo_motor.write(0); //控制伺服馬達轉到 0 度位置
   delay(5000);
   servo_motor.write(180); //控制伺服馬達轉到 180 度的位置
   delay(5000);
```

說明

執行上述程式,伺服馬達的擺臂會先轉到 90 度位置等待 5 秒,接著轉到 0 度位置 等待 5 秒,再轉到 180 度等待 5 秒,如此重複擺動。

使用伺服馬達的程式指令需用到函式庫,所以在撰寫程式時要先呼叫伺服馬達的函 式庫,用#include <Servo.h>表示。#include 後面接的是標頭檔 Servo.h,代表所 呼叫的函式庫。函式庫在呼叫後,需要宣告命令集的名稱,上述程式裡 Servo 後面 接的是命令集的名稱 servo\_motor。servo.h的命令有 servo\_motor.attach()和 servo\_motor.write(),其中 servo\_motor.attach()是設定所使用的 PWM 腳位, servo\_motor.write()是設定伺服馬達轉動的角度。有關 Servo 函式庫放在 Arduino-0018\ libraries\ Servo 資料夾中。

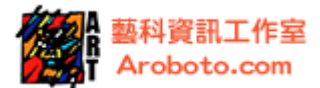

使用 servo\_motor.write()可以使伺服馬達轉動到指定的角度,另外伺服馬達函式 庫裡也有其他程式指令可使伺服馬達到達類似的指定角度,例如 servo\_motor.writeMicroseconds()也是其中一個控制命令,差別在於此命令是給 予脈波寬度大小進而使伺服馬達轉動到所要求的位置,參考程式如下。(此命令可 以控制的精度較高)。

| #include <servo.h></servo.h>         |                          |
|--------------------------------------|--------------------------|
| Servo servo_motor;                   |                          |
|                                      |                          |
| void setup(){                        |                          |
| servo_motor.attach(9);               |                          |
| servo_motor.writeMicroseconds(1500); | //指定脈波寬度為 1.5ms          |
| delay(5000);                         |                          |
| }                                    |                          |
|                                      |                          |
| void loop(){                         |                          |
| servo_motor.writeMicroseconds(1020); | // <b>指定脈波寬度為</b> 1.02ms |
| delay(5000);                         |                          |
| servo_motor.writeMicroseconds(1980); | //指定脈波寬度為 1.98ms         |
| delay(5000);                         |                          |
| 1                                    |                          |

-----www.aroboto.com-----

(TEL) 02-25576923 (FAX) 02-25577529 Email: support@aroboto.com

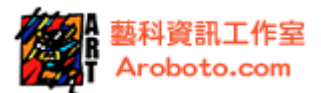

# 第9章. 音樂旋律(蜂鳴器或喇叭)

介紹

本文介紹如何透過蜂鳴器或喇叭來產生音樂旋律。本範例使用喇叭來產生音樂旋律, 喇叭如下圖 9-1;電路接線時,須注意喇叭背面標示接腳正極和負極。當給予喇叭 電壓,喇叭會產生震動而發出聲音;由於喇叭震動的頻率不同,因此音色也不會相 同。

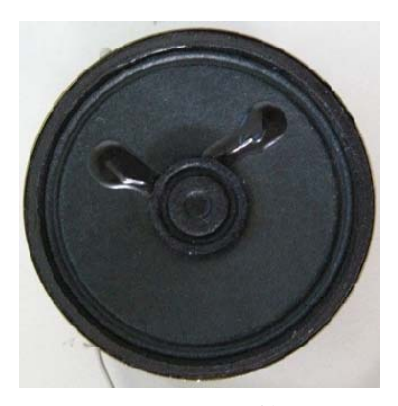

圖 9-1. 喇叭

本範例將學習使用 Arduino 內建程式,使用數位接腳 P8 控制喇叭產生音樂。

使用材料

| 項次 | 材料名稱              | 數量 |
|----|-------------------|----|
| 1  | Arduino <b>載板</b> | 1  |
| 2  | USB 連接埠           | 1  |
| 3  | 喇叭                | 1  |
| 4  | 220 歐姆電阻          | 1  |
| 5  | 麵包板               | 1  |
| 6  | 跳線                | 若干 |

表格 9-1. 材料清單

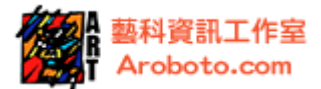

### 接線與電路

電路配線:喇叭接腳屬於正極的一端,跨接 220 歐姆電阻後接數位腳 P8;接腳屬於 負極的一端接地。如下圖 9-2

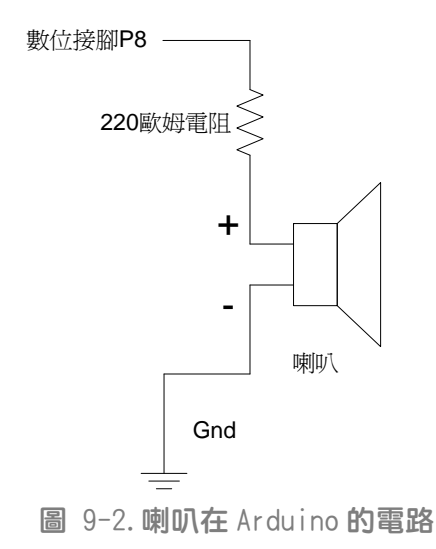

接線方式:喇叭與 Arduino 的實際配線法,如下圖 9-3。

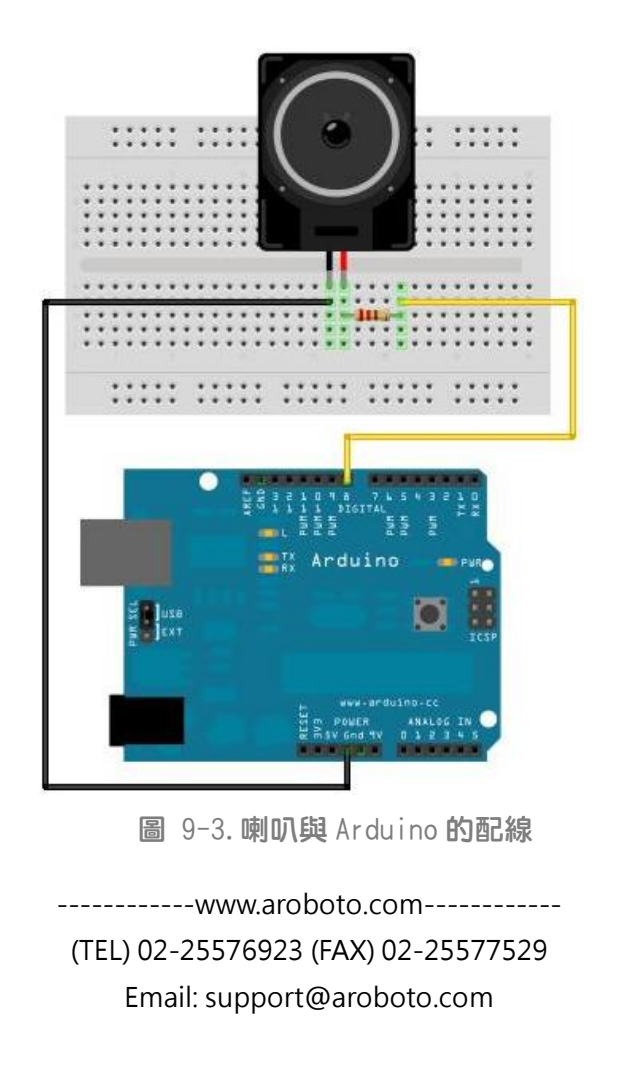

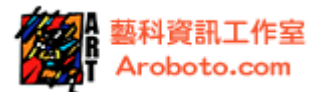

```
Melody
  Plays a melody
  circuit:
 * 8-ohm speaker on digital pin 8
 created 21 Jan 2010
 by Tom Igoe
 This example code is in the public domain.
 http://arduino.cc/en/Tutorial/Tone
*/
#include "pitches.h"
                                     //呼叫 pitches.h 標頭檔
// 設定音符配合的旋律:
int melody[] = {
  NOTE_C4, NOTE_G3, NOTE_G3, NOTE_A3, NOTE_G3,0,
NOTE_B3, NOTE_C4};
// 節拍設定:4 = 四分音符,8 = 八分音符,以此類推
int noteDurations[ ] = {
  4, 8, 8, 4, 4, 4, 4, 4 };
void setup() {
  for (int thisNote = 0; thisNote < 8; thisNote++) {</pre>
    int noteDuration = 1000/noteDurations[thisNote];
/設定單一音符的節拍
//設定單一音符輸出腳位,順序,節拍
    tone(8, melody[thisNote],noteDuration);
    int pauseBetweenNotes = noteDuration *1.30;
    delay(pauseBetweenNotes);
  //每個音符相隔的時間
void loop() { }
```

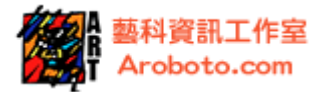

pitches.h

#define NOTE\_B0 31 #define NOTE\_C1 33 #define NOTE\_CS1 35 #define NOTE\_D1 37 #define NOTE\_DS1 39 #define NOTE\_E1 41 #define NOTE\_F1 44 #define NOTE\_FS1 46 #define NOTE\_G1 49 #define NOTE\_GS1 52 #define NOTE\_A1 55 #define NOTE\_AS1 58 #define NOTE\_B1 62 #define NOTE\_C2 65 #define NOTE\_CS2 69 #define NOTE\_D2 73 #define NOTE\_DS2 78 #define NOTE\_E2 82 #define NOTE F2 87 #define NOTE\_FS2 93 #define NOTE\_G2 98 #define NOTE\_GS2 104 #define NOTE\_A2 110 #define NOTE\_AS2 117 #define NOTE\_B2 123 #define NOTE\_C3 131 #define NOTE\_CS3 139 #define NOTE\_D3 147 #define NOTE\_DS3 156 #define NOTE\_E3 165 #define NOTE\_F3 175 #define NOTE\_FS3 185

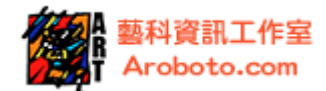

#define NOTE\_G3 196 #define NOTE\_GS3 208 #define NOTE\_A3 220 #define NOTE\_AS3 233 #define NOTE\_B3 247 #define NOTE\_C4 262 #define NOTE\_CS4 277 #define NOTE\_D4 294 #define NOTE\_DS4 311 #define NOTE\_E4 330 #define NOTE\_F4 349 #define NOTE\_FS4 370 #define NOTE\_G4 392 #define NOTE\_GS4 415 #define NOTE\_A4 440 #define NOTE\_AS4 466 #define NOTE\_B4 494 #define NOTE\_C5 523 #define NOTE\_CS5 554 #define NOTE\_D5 587 #define NOTE\_DS5 622 #define NOTE\_E5 659 #define NOTE F5 698 #define NOTE\_FS5 740 #define NOTE\_G5 784 #define NOTE\_GS5 831 #define NOTE\_A5 880 #define NOTE AS5 932 #define NOTE\_B5 988 #define NOTE\_C6 1047 #define NOTE CS6 1109 #define NOTE\_D6 1175 #define NOTE DS6 1245 #define NOTE\_E6 1319 #define NOTE\_F6 1397 #define NOTE\_FS6 1480

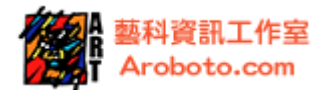

#define NOTE\_G6 1568 #define NOTE\_GS6 1661 #define NOTE\_A6 1760 #define NOTE\_AS6 1865 #define NOTE\_B6 1976 #define NOTE\_C7 2093 #define NOTE\_CS7 2217 #define NOTE\_D7 2349 #define NOTE\_DS7 2489 #define NOTE\_E7 2637 #define NOTE\_F7 2794 #define NOTE\_FS7 2960 #define NOTE\_G7 3136 #define NOTE\_GS7 3322 #define NOTE\_A7 3520 #define NOTE\_AS7 3729 #define NOTE\_B7 3951 #define NOTE\_C8 4186 #define NOTE\_CS8 4435 #define NOTE\_D8 4699 #define NOTE\_DS8 4978

#### 說明

執行上述程式,喇叭會播放一段音樂後停止。程式中使用命令 tone (),括號內是設 定輸出腳位、音符的頻率、音符持續的時間。程式中運用時間延遲命令 delay ();, 為控制每個音符相隔時間的長短。

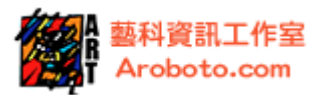

# 第10章. LCD 顯示

介紹

本文介紹 LCD 顯示器・並利用 LCD 顯示文字。本範例使用 LCD 顯示器規格為 16×2・ 藍底白字有背光的 LCD 顯示器・接腳圖樣如下圖 10-1;接腳使用方式如下表格 2。

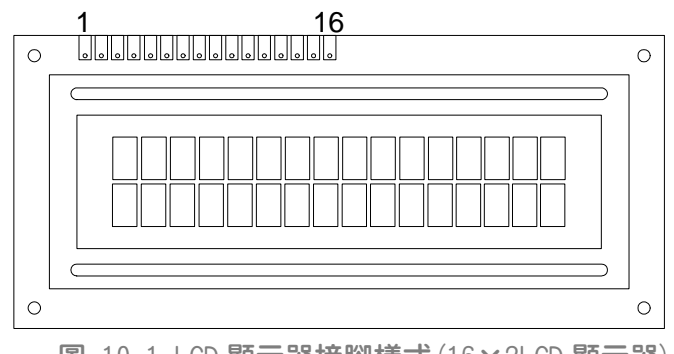

圖 10-1.LCD 顯示器接腳樣式 (16×2LCD 顯示器)

| 接腳編號 | 接腳標示 | 使用方式                                 |
|------|------|--------------------------------------|
| 1    | VSS  | 接地                                   |
| 2    | VDD  | <b>電源</b> 5V                         |
| 3    | V0   | 信號顯示與螢幕對比強度                          |
| 4    | RS   | 暫存器選擇 HIGH 或 LOW                     |
| 5    | R/W  | 讀/寫信號 HIGH 或 LOW                     |
| 6    | E    | Enable <b>接腳接收</b> HIGH <b>或</b> LOW |
| 7    | DB0  | 接收訊號 HIGH 或 LOW                      |
| 8    | DB1  | 接收訊號 HIGH 或 LOW                      |
| 9    | DB2  | 接收訊號 HIGH 或 LOW                      |
| 10   | DB3  | 接收訊號 HIGH 或 LOW                      |
| 11   | DB4  | 接收訊號 HIGH 或 LOW                      |
| 12   | DB5  | 接收訊號 HIGH 或 LOW                      |
| 13   | DB6  | 接收訊號 HIGH 或 LOW                      |
| 14   | DB7  | 接收訊號 HIGH 或 LOW                      |
| 15   | А    | +4.2V <b>供應</b> LED 電源               |
| 16   | К    | 供應 LCD 背光 (接地)                       |

表格 2.LCD 接腳的使用方式

-----www.aroboto.com-----

(TEL) 02-25576923 (FAX) 02-25577529

Email: support@aroboto.com

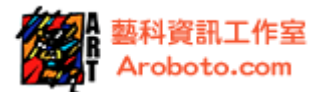

本範例將學習用 Arduino 控制 16×2 的 LCD 顯示器,讓文字依序閃爍。

使用材料

| 項次 | 材料名稱              | 數量 |
|----|-------------------|----|
| 1  | Arduino <b>載板</b> | 1  |
| 2  | USB 連接埠           | 1  |
| 3  | LCD 顯示器           | 1  |
| 4  | 10K 可變電阻          | 1  |
| 5  | 麵包板               | 1  |
| 6  | 跳線                | 若干 |
|    |                   |    |

表格 3. 材料清單

#### 接線與電路

電路配線如下圖 10-2,其中 V0 為調整顯示器的對比,接可變電阻後接地;另外圖 10-2 中 K (接+5V)、A (接地)是用來供應螢幕的背光。中間的部分 DB0 到 DB3 在本範 例中不使用,空接。

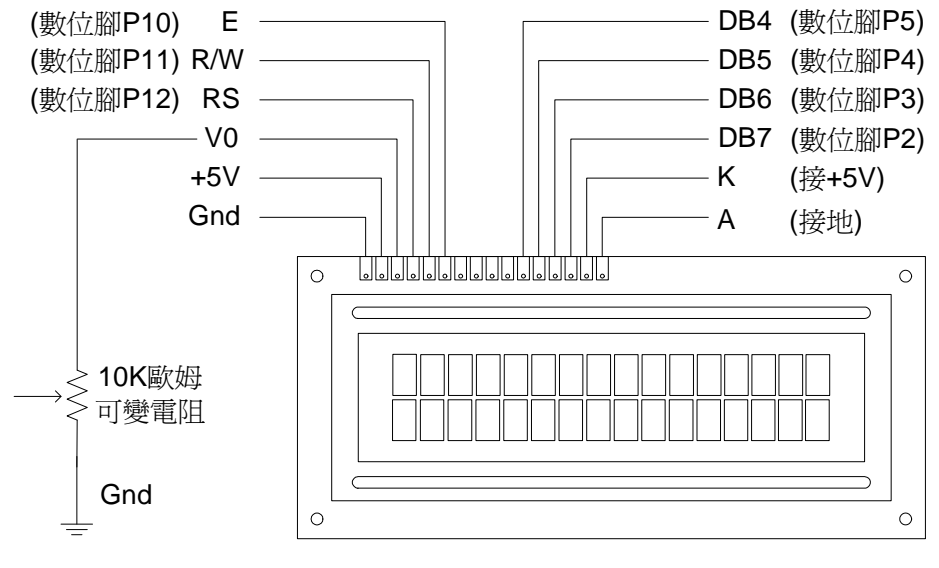

圖 10-2.LCD 與 Arduino 電路圖

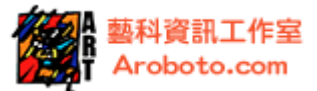

接線方式:LCD 顯示器與 Arduino 的實際配線,如下圖 10-3

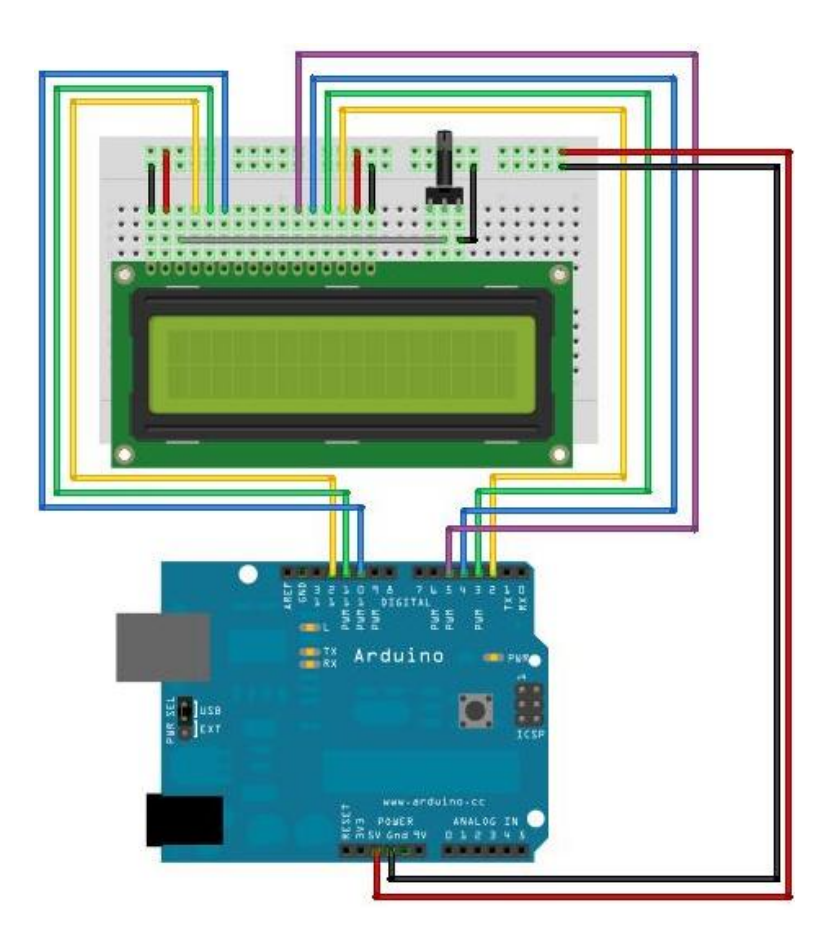

圖 10-3. LCD 顯示器與 Arduino 的配線

## 程式

| #include <liquidcrystal.h></liquidcrystal.h> | //使用函式庫                                       |  |
|----------------------------------------------|-----------------------------------------------|--|
| int time=500;                                | //宣告字母顯示的延遲時間                                 |  |
|                                              |                                               |  |
| //=設定 LCD 對應到 Arduino 的                      | <b>り接腳</b> (rs, rw, enable, d4, d5, d6, d7)== |  |
| LiquidCrystal lcd(12, 11, 10, 5,             | 4, 3, 2);                                     |  |
|                                              |                                               |  |
| void setup(){                                |                                               |  |
| lcd.begin(16,2);                             | //設定 LCD 螢幕規格                                 |  |
| <pre>lcd.print("Character print");</pre>     | //在 LCD 上顯示文字                                 |  |
| delay(2000);                                 |                                               |  |
| }                                            |                                               |  |

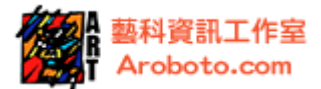

```
void loop(){
 //顯示字元 A 到 Z
 for(int Character=65; Character<=90; Character+=1){</pre>
   if(Character \le 80){
                             //螢幕第1列顯示A到P
    lcd.clear();
                              //清除螢幕
    lcd.setCursor(Character-65,0); //文字顯示從第1行到第16行
    lcd.write(Character);
    delay(time);
   }else{
                              //螢幕第 2 列顯示 Q 到 Z
    lcd.clear();
    lcd.setCursor(Character-81,1); //文字顯示從第1行到第16行
    lcd.write(Character);
    delay(time);
```

#### 說明

執行上述程式,LCD 顯示器會顯示文字「Character print」,接著列印英文字母從 A 到 Z。每個字母會顯示然後消失,每隔 0.5 秒顯示在下一個位置上,如此重複顯示。

本範例使用到 LCD 顯示器,在撰寫程式時要先呼叫 LCD 的函式庫,以#include <LiquidCrystal.h>表示。

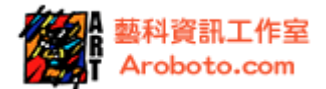

有關 LCD 的控制命令如下:

| LCD 的控制命令                | 說明                       |
|--------------------------|--------------------------|
| LiquidCrystal()          | 設定 LCD 與 Arduino 接腳的對應關係 |
| lcd.begin()              | 設定 LCD 顯示器螢幕尺寸寬和高(欄和列)   |
| lcd.clear()              | 清除 LCD 螢幕上字幕的顯示          |
| lcd.home()               | 設定游標在螢幕的左上方              |
| lcd.setCursor()          | 設定 LCD 上文字的顯示位置          |
| lcd.write()              | 將字元顯示在 LCD 螢幕上           |
| lcd.print()              | 在 LCD 上顯示文字              |
| lcd.cursor()             | 在 LCD 螢幕上顯示游標            |
| lcd.noCursor()           | 在 LCD 螢幕上取消游標            |
| lcd.lcd.blink()          | 游標在 LCD 螢幕上閃爍            |
| lcd.noBlink()            | 游標在 LCD 螢幕上不閃爍           |
| lcd.display()            | 打開 LCD 的顯示               |
| lcd.noDisplay()          | 關掉 LCD 的顯示               |
| lcd.scrollDisplayLeft()  | 文字向左轉動                   |
| lcd.scrollDisplayRight() | 文字向右轉動                   |
| lcd.autoscroll()         | 打開自動轉動(初始設定由右向左)         |
| lcd.noAutoscroll()       | 打開自動轉動(初始設定由左向右)         |
| lcd.leftToRight()        | LCD 寫入字元從到右              |
| lcd.rightToLeft()        | LCD 寫入字元從右到左             |
| lcd.createChar()         | 控制單一字元方格內每個小點的顯示,產生新的字元  |

-----www.aroboto.com-----

(TEL) 02-25576923 (FAX) 02-25577529 Email: support@aroboto.com

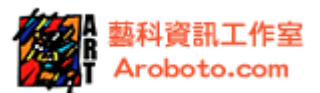

## 第11章.數位輸出擴充

介紹

本範例介紹數位輸出擴充,利用 74HC595 晶片透過 3 組 10 腳位,控制 8 組 LED 燈 閃爍。Arduino 有 13 組數位輸出腳,扣除 UART 埠,剩下 11 組;如果要使用超過 11 個數位訊號,就必須使用晶片來擴充數位輸出,如 74HC595 晶片。74HC595 晶片 接腳如下圖 11-1,腳位定義如下表格 11-1;如果需要控制 8 組以上的 LED,可以 透過串接 74HC595 晶片的方式,控制 16 組、24 組等更多組的數位輸出。

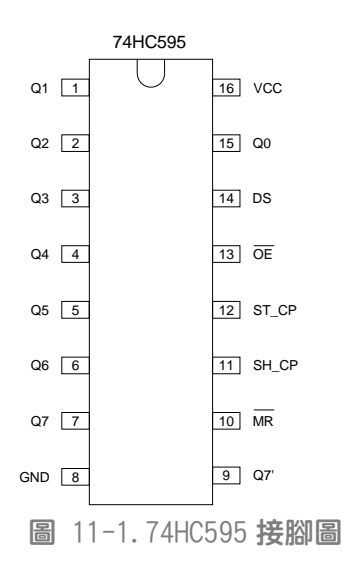

| 符號              | 晶片腳位    | 功能                           | 接腳      |
|-----------------|---------|------------------------------|---------|
| Q0 to Q7        | 15, 1~7 | 數位輸出腳                        | LED     |
| GND             | 8       | 0V 接地                        | 接地      |
| Q7 <sup>*</sup> | 9       | 串列資料輸出                       | 晶片串接時使用 |
| MR              | 10      | Master Reset                 | +5V     |
| SH_CP           | 11      | shift register clock input   | P12     |
| ST_CP           | 12      | storage register clock input | P8      |
| 0E              | 13      | 輸出啟動 En                      | GND     |
| DS              | 14      | 串列資料輸入                       | P11     |
| VCC             | 16      | 操作電源                         | +5V     |

表格 11-1.75HC595 腳位

------www.aroboto.com------(TEL) 02-25576923 (FAX) 02-25577529

Email: support@aroboto.com

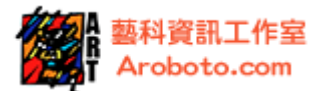

本範例透過 74HC595 晶片, 讓 Arduino 只使用 3 組 10 腳位, 卻可以控制 8 組 LED 燈閃爍。

### 使用材料

| 項次 | 材料名稱              | 數量 |
|----|-------------------|----|
| 1  | Arduino <b>載板</b> | 1  |
| 2  | USB 連接埠           | 1  |
| 3  | 74HC595 <b>晶片</b> | 2  |
| 4  | 麵包板               | 1  |
| 5  | LED               | 16 |
| 6  | 470 歐姆電阻          | 16 |
| 7  | 10K 電阻            | 1  |
| 8  | 跳線                | 若干 |

表格 11-2. 材料清單

#### 接線與電路

電路配線: 74HC595 晶片上, VCC 接 Arduino 所提供的 5V, 電路如下圖 11-2。

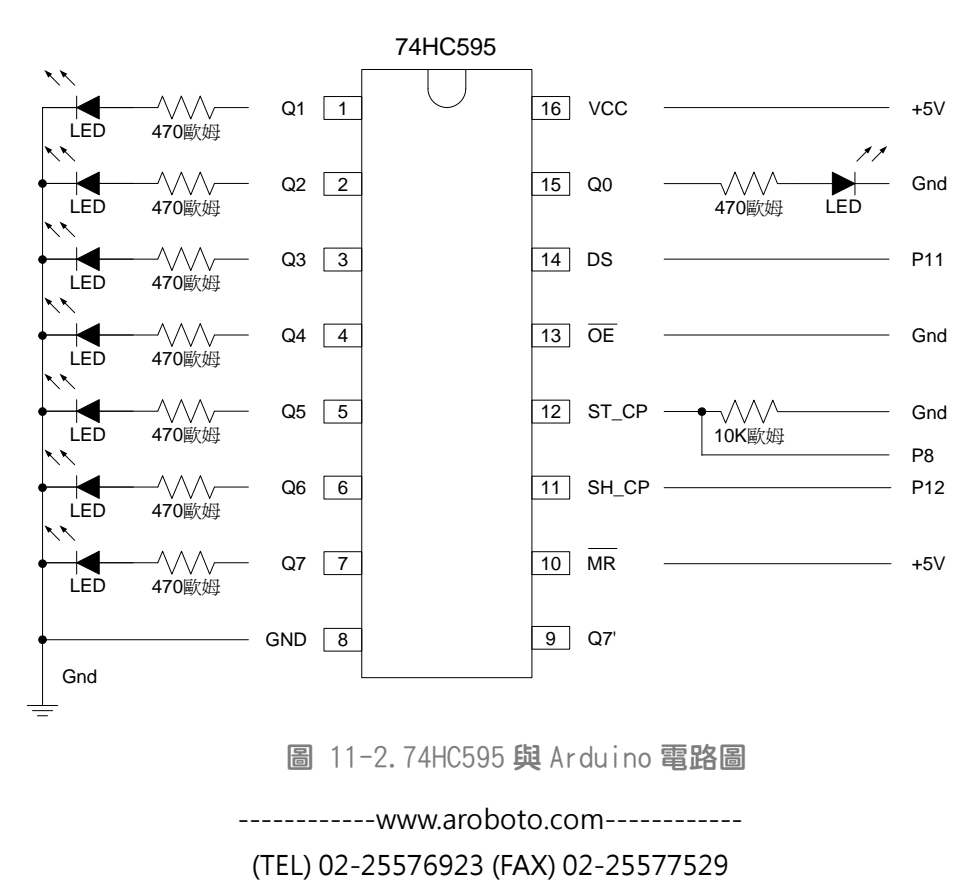

Email: support@aroboto.com

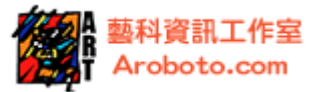

接線方式: 74HC595 與 Arduino 的實際配線, 如下圖 11-3。

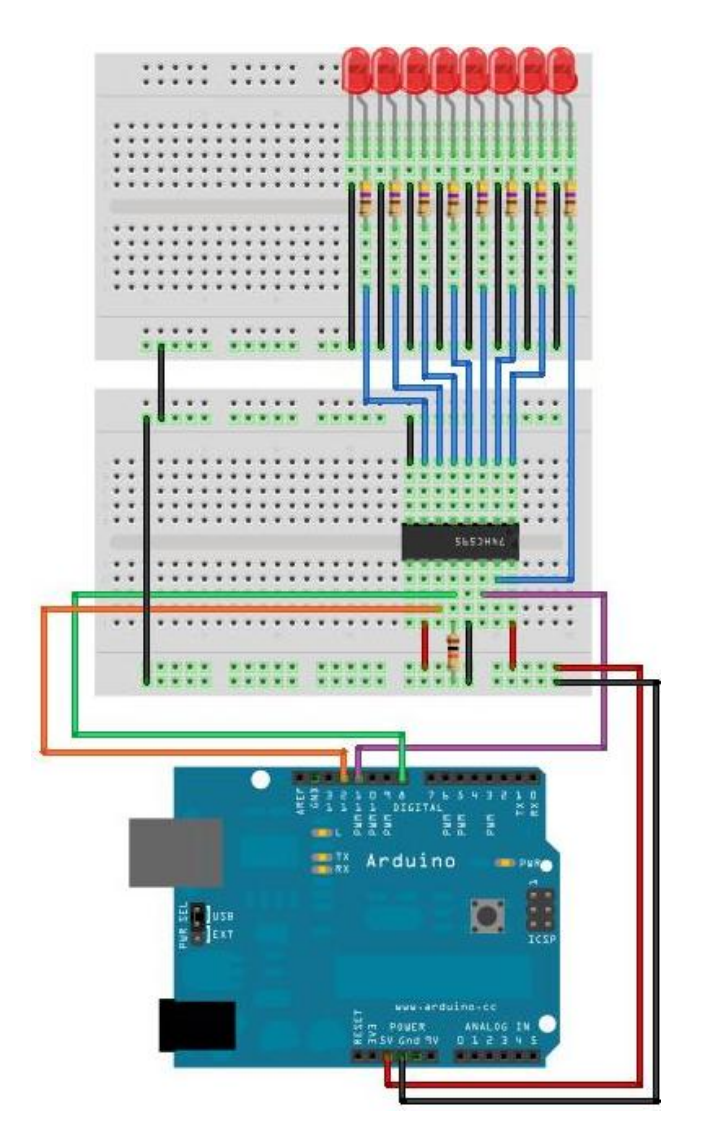

圖 11-3.74HC595 與 Arduino 的配線

### 程式

| int latchPin = 8;          | //數位腳 P8 接 74HC595 的接腳 ST_CP       |  |  |  |  |
|----------------------------|------------------------------------|--|--|--|--|
| int clockPin = 12;         | //數位腳 P12 接 74HC595 的接腳 SH_CP      |  |  |  |  |
| int dataPin = 11;          | // <b>數位腳</b> P11 接 74HC595 的接腳 DS |  |  |  |  |
|                            |                                    |  |  |  |  |
| void setup() {             |                                    |  |  |  |  |
| pinMode(latchPin, OUTPUT); |                                    |  |  |  |  |
| pinMode(clockPin, OUTPUT); |                                    |  |  |  |  |
|                            |                                    |  |  |  |  |

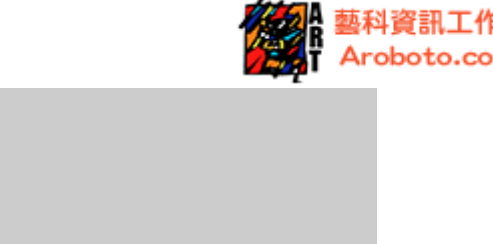

```
void loop() {
  for (int numberToDisplay = 0; numberToDisplay <255;
numberToDisplay++) {
    digitalWrite(latchPin, LOW);
    shiftOut(dataPin, clockPin, MSBFIRST, numberToDisplay);
    digitalWrite(latchPin, HIGH);
    delay(500);
  }
}</pre>
```

pinMode(dataPin, OUTPUT);

#### 說明

執行上述程式,74HC595 晶片會接收 Arduino 板輸出的數位訊號,LED 燈會依據 numberToDisplay 的數值作呈現。

程式中的 numberToDisplay 是以十進位的格式來表示,其實並不好理解哪一顆 LED 會亮,哪一顆 LED 會滅,如果改以二進位的方式來看,就一目了然。請參考以下表 格 11-3。

當 numberToDisplay=1 時,二進位為 0000001,所以 LED0 亮起。

當 numberToDisplay=2 時,二進位為 0000010,所以 LED1 亮起。

當 numberToDisplay=3 時,二進位為 00000011,所以 LED0、LED1 都亮起。

當 numberToDisplay=4 時,二進位為 00000100,所以 LED2 亮起。

當 numberToDisplay=8 時,二進位為 00001000,所以 LED3 亮起。

以此類推,應該就可以了解控制 LED 亮滅的依據。

| <b>A State</b> | 藝科資訊工作室     |
|----------------|-------------|
|                | Aroboto.com |

| numberToDisplay | LED7 | LED6 | LED5 | LED4 | LED3 | LED2 | LED1 | LED0 |
|-----------------|------|------|------|------|------|------|------|------|
| 0               | 0    | 0    | 0    | 0    | 0    | 0    | 0    | 0    |
| 1               | 0    | 0    | 0    | 0    | 0    | 0    | 0    | 1    |
| 2               | 0    | 0    | 0    | 0    | 0    | 0    | 1    | 0    |
| 3               | 0    | 0    | 0    | 0    | 0    | 0    | 1    | 1    |
| 4               | 0    | 0    | 0    | 0    | 0    | 1    | 0    | 0    |
| 5               | 0    | 0    | 0    | 0    | 0    | 1    | 0    | 1    |
| 6               | 0    | 0    | 0    | 0    | 0    | 1    | 1    | 0    |
| 7               | 0    | 0    | 0    | 0    | 0    | 1    | 1    | 1    |
| 8               | 0    | 0    | 0    | 0    | 1    | 0    | 0    | 0    |
| 9               | 0    | 0    | 0    | 0    | 1    | 0    | 0    | 1    |
| 10              | 0    | 0    | 0    | 0    | 1    | 0    | 1    | 0    |
| 2               | 0    | 0    | 0    | 0    | 0    | 0    | 1    | 0    |
| 4               | 0    | 0    | 0    | 0    | 0    | 1    | 0    | 0    |
| 8               | 0    | 0    | 0    | 0    | 1    | 0    | 0    | 0    |
| 16              | 0    | 0    | 0    | 1    | 0    | 0    | 0    | 0    |
| 32              | 0    | 0    | 1    | 0    | 0    | 0    | 0    | 0    |
| - 64            | 0    | 1    | 0    | 0    | 0    | 0    | 0    | 0    |
| 128             | 1    | 0    | 0    | 0    | 0    | 0    | 0    | 0    |
| 255             | 1    | 1    | 1    | 1    | 1    | 1    | 1    | 1    |

表格 11-3. 十進位與二進位對照表

程式中使用命令 shiftOut(),括號內是設定資料輸出腳位、輸出時脈的接腳、資料 傳輸的方向 (MSBFIRST 或 LSBFIRST)、資料的數值。

-----www.aroboto.com-----

(TEL) 02-25576923 (FAX) 02-25577529 Email: support@aroboto.com

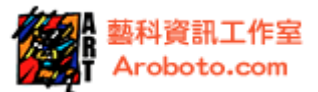

如果要使用多組 74HC595 晶片做擴充輸出,電路如下圖 11-4。

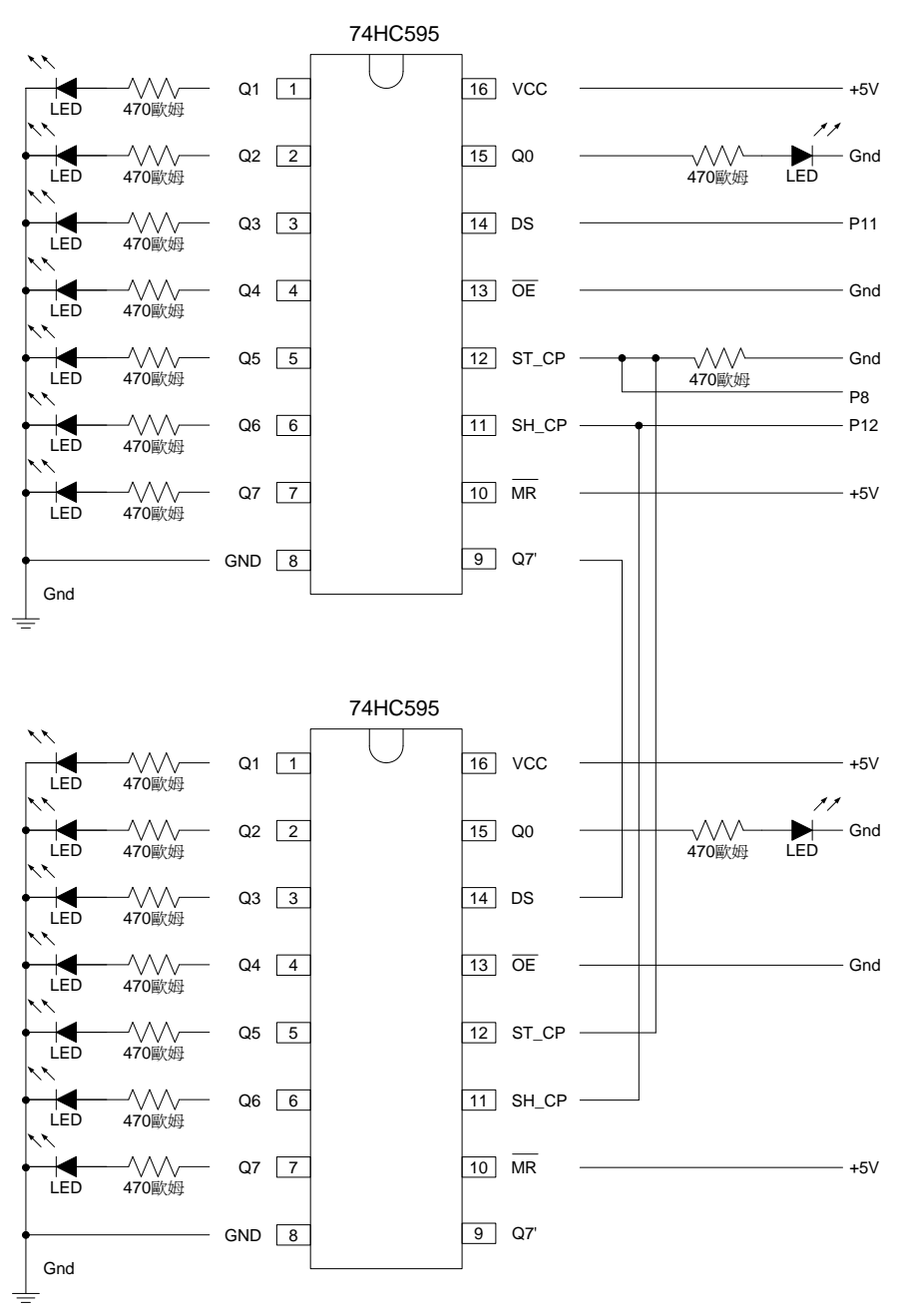

圖 11-4. 多組擴充 IC 與 Arduino 結合電路圖

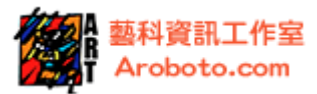

### 用 74HC595 晶片做數位擴充輸出後的操作程式如下:

```
int latchPin = 8;
                      //數位腳 P8 接 74HC595 的接腳 ST_CP
int clockPin = 12;
                      //數位腳 P12 接 74HC595 的接腳 SH_CP
int dataPin = 11;
                      //數位腳 P11 接 74HC595 的接腳 DS
byte D1=B1000000;
                    //以二進位來表示 D1
byte D2=B00000001;
                    //以二進位來表示 D2
void setup() {
  pinMode(latchPin, OUTPUT);
  pinMode(clockPin, OUTPUT);
  pinMode(dataPin, OUTPUT);
  shiftOut(dataPin, clockPin, MSBFIRST, D1);
  shiftOut(dataPin, clockPin, MSBFIRST, D2);
  digitalWrite(latchPin, HIGH);
 delay(300);
void loop() {
  for (int i =1 ; i<3;i++) {
                                     //設定移動方向
    for(int j=1; j<8; j++){
                                     //LED 燈亮滅的順序
     if(i==1){
       D1=D1>>1;
                                     //D1 向右移動 1 個位元
       D2=D2<<1:
                                     //D2 向左移動 1 個位元
      }
      else{
       D1=D1<<1;
                                     //D1 向左移動 1 個位元
       D2=D2>>1;
                                     //D2 向右移動 1 個位元
      digitalWrite(latchPin, LOW);
      shiftOut(dataPin, clockPin, MSBFIRST, D1);
      shiftOut(dataPin, clockPin, MSBFIRST, D2);
      digitalWrite(latchPin, HIGH);
      delay(300);
```